FastAccess

# BellSouth® Internet Services

FastAccess User Guide

# Alcatel SpeedTouch USB Installation and Troubleshooting

**Document Number: FA-460-0003-04** October 25, 2000

**Owner:** Phillip Casper **Subject Matter Expert:** Blake Medley **Author:** Kitty Albert

PRIVATE/PROPRIETARY Contains Private And/Or Proprietary Information. May Not Be Used Or Disclosed Outside The BellSouth Companies Except Pursuant to A Written Agreement

BellSouth Internet Services 1100 Ashwood Pkwy. Atlanta, Georgia 30338

This document is subject to change without notice. Though every effort was made to ensure the accuracy of this publication, BellSouth Internet Services cannot ensure the accuracy of material printed after the date of publication. Reproduction of this document by any entity outside of BellSouth is strictly forbidden. All trademarks and service marks contained in this document are the property of their respective owners.

©Copyright 2000 by BellSouth Internet Services. All rights reserved.

### **Revision History**

| Document Revision History |          |              |                                                        |  |
|---------------------------|----------|--------------|--------------------------------------------------------|--|
| Version                   | Date     | Author       | Comments                                               |  |
| 1                         | 09/01/00 | Kitty Albert | Initial Draft.                                         |  |
| 2                         | 09/13/00 | Kitty Albert | Final Draft-incorporated SVT changes to document.      |  |
| 3                         | 09/20/00 | Kitty Albert | Final Draft-incorporated more SVT changes to document. |  |
| 4                         | 10/25/00 | Angel Ford   | Incorporated Windows ME changes to the document.       |  |

### Contents

| 1 | SpeedTouch USB Tour1-1                            |
|---|---------------------------------------------------|
|   | Introduction                                      |
|   | In this chapter1-1                                |
|   | SpeedTouch USB Exposed                            |
|   | In this section                                   |
|   | General Information1-3                            |
|   | In this subsection1-3                             |
|   | Your SpeedTouch1-3                                |
|   | Pigtail1-4                                        |
|   | Rear end USB connector1-4                         |
|   | SpeedTouch USB Powering1-4                        |
|   | Inline receptacle1-5                              |
|   | SpeedTouch USB LED Indicators1-6                  |
|   | SpeedTouch USB1-6                                 |
|   | Start-Up phases1-6                                |
|   | Failed POST                                       |
|   | Normal operation during a session1-6              |
|   | USB Bus congestion1-6                             |
| 2 | Installing your SpeedTouch USB2-1                 |
|   | Introduction                                      |
|   | Windows 98/ME vs. Windows 20002-1                 |
|   | In this chapter2-1                                |
|   | Step 1: Installing SpeedTouch USB Software        |
|   | Result, and how to proceed2-5                     |
|   | Step 2: Connecting SpeedTouch USB to your PC2-6   |
|   | Introduction                                      |
|   | Procedure                                         |
|   | Result, and how to proceed                        |
|   | Step 3: Completing SpeedTouch USB Installation2-8 |
|   | Introduction                                      |
|   | Procedure2-8                                      |
| 3 | Creating Your Session Client for PPPoA            |
|   | Introduction                                      |
|   | Windows 98/ME vs. Windows 20003-1                 |
|   | In this chapter                                   |
|   | Creating a New Dial–Up Icon for Windows 98        |
|   | Procedure                                         |
|   | Result                                            |
|   | Creating a New Dial–Up Icon for Windows ME        |
|   | Procedure                                         |

| Procedure.       3-9         Adapting the Dial-Up Icon Properties for Windows ME       3-11         Procedure.       3-11         Creating a Shortcut on your Desktop for Windows 98 (Optional)       3-14         Introduction       3-14         Shortcut procedure       3-14         Creating a Shortcut on your Desktop for Windows ME (Optional)       3-15         Shortcut procedure       3-15         Shortcut procedure       3-15         Shortcut procedure       3-17         Addong to your Win98/ME PC       3-17         Introduction       3-17         Adding TCP/IP to your PC's network settings       3-17         Adding TCP/IP to your PC's network settings       3-17         Adding TCP/IP to your PC's network settings       3-18         Result       3-19         Creating a new Dial-Up Icon and Shortcut for Windows 2000       3-20         Procedure       3-24         4       Establishing an ADSL Connection       4-1         Introduction       4-1         In troduction       4-1         In this chapter       4-1         Opening a PPP Dial-Up Session       4-2         Procedure       4-2         Dial-Up Networking in Detail       4-3 <th></th> <th>Adapting the Dial–Up Icon Properties for Windows 98</th> <th>3-9</th>                                                                                                    |   | Adapting the Dial–Up Icon Properties for Windows 98           | 3-9  |
|----------------------------------------------------------------------------------------------------|---|---------------------------------------------------------------|------|
| Adapting the Dial-Up icon Properties for Windows ME.       3-11         Procedure       3-11         Creating a Shortcut on your Desktop for Windows 98 (Optional)       3-14         Introduction       3-14         Kreating a Shortcut on your Desktop for Windows ME (Optional)       3-15         Introduction       3-15         Shortcut procedure       3-15         Stortu procedure       3-17         Browsing to your PC's network window       3-17         Proceking your PC's network settings       3-17         Adding TCP/IP to your PC's network settings       3-17         Adding TCP/IP to your PC's network settings       3-17         Adding TCP/IP to your PC's network settings       3-17         Procecking a new Dial-Up Icon and Shortcut for Windows 2000       3-20         Procedure       3-20         TCP/IP on your Windows 2000 PC:       3-24         4       Establishing an ADSL Connection       4-1         In this chapter       4-1         Opening a PPP Dial-Up Session       4-2         Procedure       4-3         MSDUN in the system tray.       4-3         MSDUN in the system tray.       4-3         MSDUN in the system tray.       4-3         SpeedTouch USB Diagnostics <t< td=""><td></td><td>Procedure.</td><td>3-9</td></t<>                                                                                                    |   | Procedure.                                                    | 3-9  |
| Creating a Shortcut on your Desktop for Windows 98 (Optional)       3-14         Introduction       3-14         Shortcut procedure       3-14         Creating a Shortcut on your Desktop for Windows ME (Optional)       3-15         Introduction       3-15         Shortcut procedure       3-15         TCP/IP on your Win98/ME PC       3-17         Introduction       3-17         Browsing to your PC's network window       3-17         Checking your PC's network settings       3-17         Adding TCP/IP to your PC       3-18         Result       3-19         Creating a new Dial-Up Icon and Shortcut for Windows 2000       3-20         Procedure       3-20         TCP/IP on your Windows 2000 PC:       3-24         4       Establishing an ADSL Connection       4-1         Introduction       4-1         In the chapter       4-1         Opening a PPP Dial–Up Session       4-2         Procedure       4-3         MSDUN in the system tray       4-3         'Connected to' window       4-3         Introduction       4-3         MSDUN in the system tray       4-3         'Connected to' window       4-3         Introduction                                                                                                    |   | Adapting the Dial–Up Icon Properties for Windows ME           | 3-11 |
| Introduction 3-14<br>Shortcut procedure 3-14<br>Creating a Shortcut on your Desktop for Windows ME (Optional) 3-15<br>Introduction 3-15<br>Shortcut procedure 3-15<br>TCP/IP on your Win98/ME PC 3-17<br>Introduction 3-17<br>Browsing to your PC's network window 3-17<br>Checking your PC's network settings 3-17<br>Adding TCP/IP to your PC 3-18<br>Result 3-18<br>Result 3-18<br>Creating a new Dial-Up Icon and Shortcut for Windows 2000 3-20<br>Procedure 3-20<br>Procedure 3-20<br>TCP/IP on your Windows 2000 PC: 3-24<br><b>4</b><br><b>Establishing an ADSL Connection 4-1</b><br>Introduction 4-1<br>In this chapter 4-2<br>Procedure 4-2<br>Procedure 4-2<br>Dial-Up Networking in Detail 4-3<br>Introduction 4-3<br>Informative data in the "Connected to" window 4-3<br>MSDUN in the system tray 4-3<br>Connected to "window 4-4<br>Closing a PPP Dial-Up Session 4-2<br>Dial-Up Session 4-3<br>Informative data in the "Connected to" window 4-4<br>Closing a PPP Dial-Up Session 5-1<br>In this chapter 5<br>SpeedTouch USB Diagnostics 5-2<br>Diagnostics window 5-4<br>Diagnostics 5-3<br>Basic SpeedTouch USB Diagnostics 5-3<br>Basic SpeedTouch USB Diagnostics 5-3<br>Basic SpeedTouch USB Diagnostics 5-3<br>Basic SpeedTouch USB Diagnostics 5-4<br>Basic data 5-4<br>Diagnostics buttons 5-5<br>SpeedTouch USB Diagnostics 5-3<br>Basic SpeedTouch USB Diagnostics 5-3<br>Basic SpeedTouch USB D          |   | Creating a Shortcut on your Deskton for Windows 98 (Ontional) | 3-14 |
| Shortcut procedure       3-14         Creating a Shortcut on your Desktop for Windows ME (Optional)       3-15         Introduction       3-15         Shortcut procedure       3-15         TCP/IP on your Win98/ME PC.       3-17         Introduction       3-17         Browsing to your PC's network window       3-17         Checking your PC's network settings       3-17         Adding TCP/IP to your PC       3-18         Result       3-19         Creating a new Dial-Up Icon and Shortcut for Windows 2000       3-20         Procedure       3-20         TCP/IP on your Windows 2000 PC:       3-24         4       Establishing an ADSL Connection       4-1         Introduction       4-1         In this chapter       4-1         Opening a PPP Dial-Up Session       4-2         Dial-Up Networking in Detail       4-3         Informative data in the "Connected to" window       4-3         SpeedTouch USB Diagnostics       5-1         Introduction       5-1         Introduction       5-1         Introduction       5-1         Introduction       5-1         Informative data in the "Connected to" window       4-3         Informativ                                                                                                    |   | Introduction                                                  | 3-14 |
| Creating a Shortcut on your Desktop for Windows ME (Optional) 3-15<br>Introduction 3-15<br>Shortcut procedure 3-15<br>TCP/IP on your Win98/ME PC 3-17<br>Introduction 3-17<br>Browsing to your PC's network window 3-17<br>Checking your PC's network settings 3-17<br>Adding TCP/IP to your PC 3-18<br>Result 3-19<br>Creating a new Dial-Up Icon and Shortcut for Windows 2000 3-20<br>Procedure 3-20<br>TCP/IP on your Windows 2000 PC: 3-24<br><b>4 Establishing an ADSL Connection 4-1</b><br>Introduction 4-1<br>Introduction 4-1<br>Introduction 4-1<br>Introduction 4-1<br>Shortcut power windows 2000 PC: 3-24<br>Dial-Up Networking in Detail 4-3<br>Introduction 4-3<br>MSDUN in the system tray 4-3<br>Connected to' window 4-3<br>Informative data in the "Connected to" window 4-3<br>Buttons in the "Connected to" window 4-3<br>Buttons in the "Connected to" window 4-3<br>Buttons in the "Connected to" window 4-5<br>Result 4-5<br><b>5 SpeedTouch USB Diagnostics 5-2</b><br>Diagnostics 5-3<br>Basic SpeedTouch USB Diagnostics 5-3<br>Basic SpeedTouch USB Diagnostics 5-3<br>Basic SpeedTouch USB Diagnostics 5-4<br>Diagnostics buttons 5-5<br>SpeedTouch USB Diagnostics 5-4<br>Basic data 5-5<br>SpeedTouch USB Diagnostics 5-4<br>Basic data 5-5<br>SpeedTouch USB Diagnostics 5-4<br>Basic data 5-5<br>SpeedTouch USB Diagnostics 5-4<br>Basic data 5-5<br>SpeedTouch USB Diagnostics 5-5<br>SpeedTouch USB Diagnostics 5-5<br>SpeedTo |   | Shortcut procedure                                            | 3-14 |
| Introduction       3-15         Shortcut procedure       3-15         TCP/IP on your Win98/ME PC.       3-17         Introduction       3-17         Browsing to your PC's network window       3-17         Adding TCP/IP to your PC       3-18         Result       3-19         Creating a new Dial-Up Icon and Shortcut for Windows 2000       3-20         Procedure       3-20         Procedure       3-20         TCP/IP on your Windows 2000 PC:       3-24         4       Establishing an ADSL Connection       4-1         Introduction       4-1         Introduction       4-1         Opening a PPP Dial-Up Session       4-2         Procedure       4-3         Informative data in the "Connected to" window       4-3         Informative data in the "Connected to" window       4-3         Informative data in the "Connected to" window       4-3         Introduction       4-5         5       SpeedTouch USB Diagnostics       5-1         Introduction       5-1         Introduction       5-1         Introduction       5-1         Informative data in the "Connected to" window       4-3         Informative data in the "Connect                                                                                                    |   | Creating a Shortcut on your Desktop for Windows ME (Optional) |      |
| Shortcut procedure       3-15         TCP/IP on your Win98/ME PC       3-17         Introduction       3-17         Browsing to your PC's network window       3-17         Checking your PC's network settings       3-17         Adding TCP/IP to your PC       3-18         Result       3-19         Creating a new Dial-Up Icon and Shortcut for Windows 2000       3-20         Procedure       3-20         TCP/IP on your Windows 2000 PC:       3-24         4       Establishing an ADSL Connection       4-1         Introduction       4-1         Introduction       4-1         In this chapter       4-2         Procedure       4-2         Procedure       4-3         Introduction       4-3         Introduction       4-3         Introduction       4-3         Sonnected to' window       4-3         'Connected to' window       4-3         Subtons in the "Connected to" window       4-3         Informative data in the "Connected to" window       4-4         Closing a PPP Dial–Up Session       5-5         Result       4-5         SpeedTouch USB Diagnostics       5-1         Introduction                                                                                                    |   | Introduction                                                  |      |
| TCP/IP on your Win98/ME PC.       3-17         Introduction       3-17         Browsing to your PC's network window.       3-17         Checking your PC's network settings       3-17         Adding TCP/IP to your PC       3-18         Result.       3-19         Creating a new Dial-Up Icon and Shortcut for Windows 2000       3-20         TCP/IP on your Windows 2000 PC:       3-24 <b>4</b> Establishing an ADSL Connection.       4-1         Introduction       4-1         Introduction       4-1         In this chapter       4-1         Opening a PPP Dial-Up Session       4-2         Procedure       4-2         Dial-Up Networking in Detail       4-3         Introduction       4-3         MSDUN in the system tray       4-3         *Connected to' window       4-3         Buttons in the "Connected to" window.       4-4         Closing a PPP Dial-Up Session       4-5         Result.       4-5         SpeedTouch USB Diagnostics       5-1         Introduction       5-1         Introduction       5-1         Introduction       5-1         Introduction       5-1         Introduction<                                                                                                    |   | Shortcut procedure                                            |      |
| Introduction       3-17         Browsing to your PC's network window       3-17         Checking your PC's network settings       3-17         Adding TCP/IP to your PC       3-18         Result       3-19         Creating a new Dial-Up Icon and Shortcut for Windows 2000       3-20         Procedure       3-20         TCP/IP on your Windows 2000 PC:       3-24 <b>4</b> Establishing an ADSL Connection       4-1         Introduction       4-1         In this chapter       4-1         Opening a PPP Dial-Up Session       4-2         Procedure       4-2         Dial-Up Networking in Detail       4-3         Introduction       4-3         MSDUN in the system tray       4-3         MSDUN in the system tray       4-3         Informative data in the "Connected to" window       4-3         Buttons in the "Connected to" window       4-4         Closing a PPP Dial-Up Session       5-1         In this chapter       5-1         SpeedTouch USB Diagnostics       5-2         Diagnostics       5-2         Diagnostics       5-3         Basic SpeedTouch USB Diagnostics       5-3         Basic Stutons       5-4                                                                                                    |   | TCP/IP on vour Win98/ME PC                                    |      |
| Browsing to your PC's network window       3-17         Checking your PC's network settings       3-17         Adding TCP/IP to your PC       3-18         Result       3-19         Creating a new Dial-Up Icon and Shortcut for Windows 2000       3-20         Procedure       3-20         TCP/IP on your Windows 2000 PC:       3-24         4       Establishing an ADSL Connection       4-1         Introduction       4-1         Introduction       4-1         Opening a PPP Dial-Up Session       4-2         Procedure       4-3         Introduction       4-3         Introduction       4-3         Introduction       4-3         Introduction       4-3         MSDUN in the system tray       4-3         Nonnected to' window       4-3         Informative data in the "Connected to" window       4-3         Buttons in the "Connected to" window       4-4         Closing a PPP Dial-Up Session       5-1         Introduction       5-1         Introduction       5-1         Introduction       5-1         Introduction       5-1         Introduction       5-1         Intis chapter       5-1 </td <td></td> <td>Introduction</td> <td></td>                                                                                                    |   | Introduction                                                  |      |
| Checking your PC's network settings       3-17         Adding TCP/IP to your PC       3-18         Result       3-19         Creating a new Dial-Up Icon and Shortcut for Windows 2000       3-20         Procedure       3-20         TCP/IP on your Windows 2000 PC:       3-24         4       Establishing an ADSL Connection       4-1         Introduction       4-1         In this chapter       4-1         Opening a PPP Dial-Up Session       4-2         Procedure       4-2         Procedure       4-3         Introduction       4-3         Introduction       4-3         MSDUN in the system tray       4-3         'Connected to' window       4-3         Informative data in the "Connected to" window       4-3         Buttons in the "Connected to" window       4-4         Closing a PPP Dial-Up Session       4-5         SpeedTouch USB Diagnostics       5-1         Introduction       5-1         In this chapter       5-1         SpeedTouch USB Diagnostics       5-2         Diagnostics window       5-4         Diagnostics window       5-4         Diagnostics window       5-4         Diagnosti                                                                                                    |   | Browsing to your PC's network window                          | 3-17 |
| Adding TCP/IP to your PC       3-18         Result       3-19         Creating a new Dial-Up Icon and Shortcut for Windows 2000       3-20         Procedure       3-20         TCP/IP on your Windows 2000 PC:       3-24         4       Establishing an ADSL Connection       4-1         Introduction       4-1         Introduction       4-1         Opening a PPP Dial-Up Session       4-2         Procedure       4-2         Dial-Up Networking in Detail       4-3         Introduction       4-3         Informative data in the "Connected to" window       4-3         Buttons in the system tray       4-3         Closing a PPP Dial-Up Session       4-4         Closing a PPP Dial-Up Session       4-3         Informative data in the "Connected to" window       4-3         Buttons in the "Connected to" window       4-4         Closing a PPP Dial-Up Session       4-5         S SpeedTouch USB Diagnostics       5-1         Introduction       5-1         In this chapter       5-1         SpeedTouch USB Diagnostics       5-2         Diagnostics       5-2         Diagnostics window       5-4         Basic data       5-4                                                                                                    |   | Checking your PC's network settings                           | 3-17 |
| Result       3-19         Creating a new Dial-Up Icon and Shortcut for Windows 2000       3-20         Procedure       3-20         TCP/IP on your Windows 2000 PC:       3-24         4       Establishing an ADSL Connection       4-1         Introduction       4-1         In this chapter       4-1         Opening a PPP Dial-Up Session       4-2         Procedure       4-2         Dial-Up Networking in Detail       4-3         Introduction       4-3         Informative data in the "Connected to" window       4-3         Gonnected to window       4-4         Closing a PPP Dial-Up Session       4-4         Losing a PPP Dial-Up Session       4-3         Informative data in the "Connected to" window       4-3         Uclosing a PPP Dial-Up Session       4-5         S SpeedTouch USB Diagnostics       5-1         Introduction       5-1         Introduction       5-1         Introduction       5-1         SpeedTouch USB Diagnostics       5-2         Diagnostics       5-3         Basic SpeedTouch USB Diagnostics       5-3         Basic SpeedTouch USB Diagnostics       5-4         Diagnostics window       5-4                                                                                                    |   | Adding TCP/IP to your PC                                      | 3-18 |
| Creating a new Dial-Up Icon and Shortcut for Windows 2000       3-20         Procedure                                                                                                    |   | Result                                                        | 3-19 |
| Procedure       3-20         TCP/IP on your Windows 2000 PC:       3-24         4       Establishing an ADSL Connection       4-1         Introduction       4-1         In this chapter       4-1         Opening a PPP Dial–Up Session       4-2         Procedure       4-2         Procedure       4-2         Dial–Up Networking in Detail       4-3         Introduction       4-3         MSDUN in the system tray       4-3         Connected to' window       4-3         Informative data in the "Connected to" window       4-3         Buttons in the "Connected to" window       4-4         Closing a PPP Dial–Up Session       4-5         Result       4-5         Introduction       5-1         In this chapter       5-1         In this chapter       5-1         Introduction       5-1         In this chapter       5-2         Diagnostics       5-2         Diagnostics       5-2         Diagnostics       5-3         Basic SpeedTouch USB Diagnostics       5-4         Diagnostics window       5-4         Left box figures       5-4         Basic data <td< td=""><td></td><td>Creating a new Dial-Up Icon and Shortcut for Windows 2000</td><td></td></td<>                                                                                                    |   | Creating a new Dial-Up Icon and Shortcut for Windows 2000     |      |
| TCP/IP on your Windows 2000 PC:       3-24         4       Establishing an ADSL Connection       4-1         Introduction       4-1         In this chapter       4-1         Opening a PPP Dial–Up Session       4-2         Procedure       4-2         Dial–Up Networking in Detail       4-3         Introduction       4-3         MSDUN in the system tray       4-3         Connected to' window       4-3         Informative data in the "Connected to" window       4-3         Buttons in the "Connected to" window       4-4         Closing a PPP Dial–Up Session       4-5         SpeedTouch USB Diagnostics       5-1         In this chapter       5-1         In this chapter       5-1         SpeedTouch USB Diagnostics       5-2         Diagnostics       5-2         Diagnostics       5-2         Opening SpeedTouch USB Diagnostics       5-3         Basic SpeedTouch USB Diagnostics       5-4         Diagnostics window       5-4         Diagnostics window       5-4         Basic data       5-4         Diagnostics buttons       5-5         SpeedTouch USB icon in the system tray       5-5 <td></td> <td>Procedure</td> <td></td>                                                                                                    |   | Procedure                                                     |      |
| 4       Establishing an ADSL Connection       4-1         Introduction       4-1         In this chapter       4-1         Opening a PPP Dial–Up Session       4-2         Procedure       4-2         Dial–Up Networking in Detail       4-3         Introduction       4-3         MSDUN in the system tray       4-3         'Connected to' window       4-3         Informative data in the "Connected to" window       4-3         Suttons in the "Connected to" window       4-4         Closing a PPP Dial–Up Session       4-5         S SpeedTouch USB Diagnostics       5-1         In this chapter       5-1         In this chapter       5-2         Diagnostics       5-2         Diagnostics       5-2         Opening SpeedTouch USB Diagnostics       5-3         Basic SpeedTouch USB Diagnostics       5-4         Diagnostics window       5-4         Diagnostics window       5-4         Diagnostics buttons       5-5         SpeedTouch USB Diagnostics       5-5         SpeedTouch USB Diagnostics       5-5         SpeedTouch USB Diagnostics       5-5         SpeedTouch USB Diagnostics       5-5 <t< td=""><td></td><td>TCP/IP on your Windows 2000 PC:</td><td>3-24</td></t<>                                                                                                    |   | TCP/IP on your Windows 2000 PC:                               | 3-24 |
| Introduction4-1In this chapter4-1Opening a PPP Dial–Up Session4-2Procedure4-2Dial–Up Networking in Detail4-3Introduction4-3MSDUN in the system tray4-3'Connected to' window4-3Informative data in the "Connected to" window4-3Buttons in the "Connected to" window4-4Closing a PPP Dial–Up Session4-5Result4-5SpeedTouch USB Diagnostics5-1In this chapter5-1In this chapter5-2Diagnostics5-2Diagnostics5-3Basic SpeedTouch USB Diagnostics5-3Basic SpeedTouch USB Diagnostics5-4Diagnostics window5-4Diagnostics buttons5-4Diagnostics buttons5-5SpeedTouch USB Diagnostics5-4Diagnostics buttons5-5SpeedTouch USB Diagnostics5-4Diagnostics buttons5-5SpeedTouch USB icon in the system tray5-5                                                                                                    | 4 | Establishing an ADSL Connection                               | 4-1  |
| In this chapter                                                                                                    |   | Introduction                                                  | 4-1  |
| Opening a PPP Dial–Up Session4-2Procedure.4-2Dial–Up Networking in Detail4-3Introduction4-3MSDUN in the system tray4-3'Connected to' window4-3Informative data in the "Connected to" window4-3Buttons in the "Connected to" window4-4Closing a PPP Dial–Up Session4-5Result4-5SpeedTouch USB Diagnostics5-1In this chapter5-1SpeedTouch USB Diagnostics5-2Diagnostics5-2Diagnostics5-3Basic SpeedTouch USB Diagnostics5-3Basic SpeedTouch USB Diagnostics5-4Diagnostics window5-4Diagnostics window5-4Diagnostics window5-4Diagnostics window5-4Diagnostics window5-4Diagnostics buttons5-5SpeedTouch USB Diagnostics5-5SpeedTouch USB Diagnostics5-5SpeedTouch USB Diagnostics5-5SpeedTouch USB Diagnostics5-5                                                                                                    |   | In this chapter                                               | 4-1  |
| Procedure.4-2Dial–Up Networking in Detail4-3Introduction4-3MSDUN in the system tray4-3'Connected to' window4-3Informative data in the "Connected to" window.4-3Buttons in the "Connected to" window.4-4Closing a PPP Dial–Up Session4-5Result.4-55SpeedTouch USB Diagnostics5-1Introduction5-1In this chapter5-1SpeedTouch USB Diagnostics5-2Diagnostics5-2Diagnostics5-3Basic SpeedTouch USB Diagnostics5-3Basic SpeedTouch USB Diagnostics5-4Diagnostics window5-4Diagnostics window5-4Diagnostics window5-4Diagnostics window5-4Basic data5-5SpeedTouch USB icon in the system tray5-5                                                                                                    |   | Opening a PPP Dial–Un Session                                 |      |
| Dial–Up Networking in Detail4-3Introduction4-3MSDUN in the system tray4-3'Connected to' window4-3Informative data in the "Connected to" window4-3Buttons in the "Connected to" window4-4Closing a PPP Dial–Up Session4-5Result4-55SpeedTouch USB Diagnostics5SpeedTouch USB Diagnostics5SpeedTouch USB Diagnostics5-1IntroductionIn this chapter5-1SpeedTouch USB Diagnostics5-2Diagnostics5-2Opening SpeedTouch USB Diagnostics5-3Basic SpeedTouch USB Diagnostics5-4Diagnostics window5-4Left box figures5-4Basic data5-4Diagnostics buttons5-5SpeedTouch USB icon in the system tray5-5                                                                                                    |   | Procedure                                                     |      |
| Introduction       4-3         MSDUN in the system tray       4-3         Connected to' window       4-3         Informative data in the "Connected to" window.       4-3         Buttons in the "Connected to" window.       4-4         Closing a PPP Dial–Up Session       4-5         Result.       4-5         5       SpeedTouch USB Diagnostics       5-1         Introduction       5-1         In this chapter       5-1         SpeedTouch USB Diagnostics       5-2         Diagnostics       5-2         Diagnostics       5-2         Opening SpeedTouch USB Diagnostics       5-3         Basic SpeedTouch USB Diagnostics       5-4         Diagnostics window       5-4         Diagnostics window       5-4         Basic data       5-4         Diagnostics buttons       5-5         SpeedTouch USB icon in the system tray       5-5                                                                                                    |   | Dial–Up Networking in Detail                                  |      |
| MSDUN in the system tray4-3'Connected to' window4-3Informative data in the "Connected to" window4-3Buttons in the "Connected to" window4-4Closing a PPP Dial–Up Session4-5Result4-55SpeedTouch USB Diagnostics5SpeedTouch USB Diagnostics5SpeedTouch USB Diagnostics5-1Introduction5-1SpeedTouch USB Diagnostics5-2Diagnostics5-3Basic SpeedTouch USB Diagnostics5-3Basic SpeedTouch USB Diagnostics5-4Diagnostics5-5SpeedTouch USB Diagnostics5-4SpeedTouch USB Diagnostics5-5SpeedTouch USB Diagnostics5-6SpeedTouch USB Diagnostics5-7SpeedTouch USB Diagnostics5-8SpeedTouch USB Diagnostics5-9SpeedTouch USB Diagnostics5-1SpeedTouch USB Diagnostics5-2SpeedTouch USB Diagnostics5-3SpeedTouch USB Diagnostics5-4SpeedTouch USB Diagnostics5-5SpeedTouch USB Diagnostics5-5SpeedTouch USB icon in the system tray5-55-55-55-55-55-55-55-55-55-55-55-55-55-55-55-55-55-55-55-55-55-55-5                                                                                                    |   | Introduction                                                  | 4-3  |
| 'Connected to' window4-3Informative data in the "Connected to" window4-3Buttons in the "Connected to" window4-4Closing a PPP Dial–Up Session4-5Result4-5 <b>5</b> SpeedTouch USB Diagnostics5-1Introduction5-1In this chapter5-1SpeedTouch USB Diagnostics5-2Diagnostics5-2Opening SpeedTouch USB Diagnostics5-3Basic SpeedTouch USB Diagnostics5-3Basic SpeedTouch USB Diagnostics5-4Diagnostics window5-4Left box figures5-4Diagnostics buttons5-5SpeedTouch USB icon in the system tray5-5                                                                                                    |   | MSDUN in the system tray                                      |      |
| Informative data in the "Connected to" window                                                                                                    |   | 'Connected to' window                                         | 4-3  |
| Buttons in the "Connected to" window                                                                                                    |   | Informative data in the "Connected to" window                 | 4-3  |
| Closing a PPP Dial–Up Session4-5Result4-5 <b>5</b> SpeedTouch USB Diagnostics <b>5-1</b> Introduction5-1In this chapter5-1SpeedTouch USB Diagnostics5-2Diagnostics5-2Opening SpeedTouch USB Diagnostics5-3Basic SpeedTouch USB Diagnostics5-3Basic SpeedTouch USB Diagnostics5-4Diagnostics window5-4Left box figures5-4Basic data5-4Diagnostics buttons5-5SpeedTouch USB icon in the system tray5-5                                                                                                    |   | Buttons in the "Connected to" window                          | 4-4  |
| Result                                                                                                    |   | Closing a PPP Dial–Up Session                                 | 4-5  |
| 5SpeedTouch USB Diagnostics5-1Introduction5-1In this chapter5-1SpeedTouch USB Diagnostics5-2Diagnostics5-2Opening SpeedTouch USB Diagnostics5-3Basic SpeedTouch USB Diagnostics5-4Diagnostics window5-4Left box figures5-4Basic data5-4Diagnostics buttons5-5SpeedTouch USB icon in the system tray5-5                                                                                                    |   | Result                                                        | 4-5  |
| Introduction5-1In this chapter5-1SpeedTouch USB Diagnostics5-2Diagnostics5-2Opening SpeedTouch USB Diagnostics5-3Basic SpeedTouch USB Diagnostics5-4Diagnostics window5-4Left box figures5-4Basic data5-4Diagnostics buttons5-5SpeedTouch USB icon in the system tray5-5                                                                                                    | 5 | SpeedTouch USB Diagnostics                                    | 5-1  |
| In this chapter                                                                                                    |   | Introduction                                                  |      |
| SpeedTouch USB Diagnostics       5-2         Diagnostics       5-2         Opening SpeedTouch USB Diagnostics       5-3         Basic SpeedTouch USB Diagnostics       5-4         Diagnostics window       5-4         Left box figures       5-4         Basic data       5-4         Diagnostics buttons       5-5         SpeedTouch USB icon in the system tray       5-5                                                                                                    |   | In this chapter                                               |      |
| Diagnostics       5-2         Opening SpeedTouch USB Diagnostics       5-3         Basic SpeedTouch USB Diagnostics       5-4         Diagnostics window       5-4         Left box figures       5-4         Basic data       5-4         Diagnostics buttons       5-5         SpeedTouch USB icon in the system tray       5-5                                                                                                    |   | SpeedTouch USB Diagnostics                                    |      |
| Opening SpeedTouch USB Diagnostics       5-3         Basic SpeedTouch USB Diagnostics       5-4         Diagnostics window       5-4         Left box figures       5-4         Basic data       5-4         Diagnostics buttons       5-5         SpeedTouch USB icon in the system tray       5-5                                                                                                    |   | Diagnostics                                                   |      |
| Basic SpeedTouch USB Diagnostics                                                                                                    |   | Opening SpeedTouch USB Diagnostics                            | 5-3  |
| Diagnostics window                                                                                                    |   | Basic Speed Touch USB Diagnostics                             |      |
| Left box figures                                                                                                    |   | Diagnostics window                                            |      |
| Basic data                                                                                                    |   | Left box figures                                              |      |
| Diagnostics buttons                                                                                                    |   | Basic data                                                    |      |
| SpeedTouch USB icon in the system tray                                                                                                    |   | Diagnostics buttons                                           |      |
|                                                                                                    |   | SpeedTouch USB icon in the system tray                        | 5-5  |

|    | SpeedTouch USB Diagnostics Properties                             | 5-6        |
|----|-------------------------------------------------------------------|------------|
|    | Properties menu                                                   | 5-6        |
|    | Options                                                           | 5-6        |
|    | Detailed SpeedTouch USB Diagnostics                               |            |
|    | Opening Detailed Diagnostics                                      | 5-8        |
|    | Connection Diagnostics                                            | 5-9        |
|    | Connection diagnostics                                            | 5-9        |
|    | Connection diagnostics fields                                     | 5-9        |
|    | Physical Diagnostics                                              | 5-9        |
|    | Physical diagnostics fields                                       |            |
|    | ATM Diagnostics                                                   | 5-10       |
|    | ATM diagnostics fields                                            | 5-11       |
|    | AAL5 Diagnostics                                                  |            |
|    | AAL5 diagnostics                                                  |            |
|    | AAL5 diagnostics fields                                           | 5-12       |
|    | Version Diagnostics                                               | 5-13       |
| 6  | Troubleshooting                                                   | 6-1        |
| U  | 110ubicshooting                                                   |            |
|    | Introduction                                                      | 6-1        |
|    | Solving problems                                                  | 6-1        |
|    | Solution table                                                    | 6-1        |
| 7  | Software Removal/Upgrade/Repair                                   | 7-1        |
|    | Introduction                                                      | 7-1        |
|    | In this chapter                                                   | 7-1        |
|    | Removing SpeedTouch USB Software                                  | 7-2        |
|    | Removing software                                                 | 7-2        |
|    | Procedure                                                         | 7-2        |
|    | Result                                                            | 7-3        |
|    | Note:                                                             | 7-3        |
|    | Upgrading/Repairing SpeedTouch USB Software                       | 7-4        |
|    | Preconditions                                                     | 7-4        |
| 8  | Appendix A – RFC 1483 Driver Installation                         | 8-1        |
|    | Step 1: Installing SpeedTouch USB Software for Windows 98/MF/2000 | 8-1        |
|    | Result, and how to proceed                                        |            |
| 9  | Appendix B – Windows 2000 DHCP                                    | 9.1        |
|    | DHCP for Windows 2000                                             | <b>9_1</b> |
|    |                                                                   |            |
| 10 | Appendix C: Abbreviations                                         |            |

# **1 SpeedTouch USB Tour**

### Introduction

This chapter will familiarize you with the USB.

### In this chapter

This chapter provides in-depth information about the USB.

### SpeedTouch USB Exposed

### In this section

This section covers the following topics:

| Section                                                       | Provides                                                                       |  |  |
|---------------------------------------------------------------|--------------------------------------------------------------------------------|--|--|
| General Information                                           | General information about the physical features of the SpeedTouch <b>USB</b> . |  |  |
| <b>USB</b> LED Indicators<br>SpeedTouch USB LED<br>Indicators | Information on the colors and<br>displays of the USB and ADSL<br>LEDs.         |  |  |

### **General Information**

### In this subsection

This subsection covers the following topics:

- Your USB
- Pigtail
- Rear End USB Connector
- USB Port Features
- Inline ADSL Receptacle
- ADSL Line Features.

### Your SpeedTouch

Unlike most traditional modems, the electronic circuitry of the  $\mathcal{USB}$  has been shaped into a stylish body:

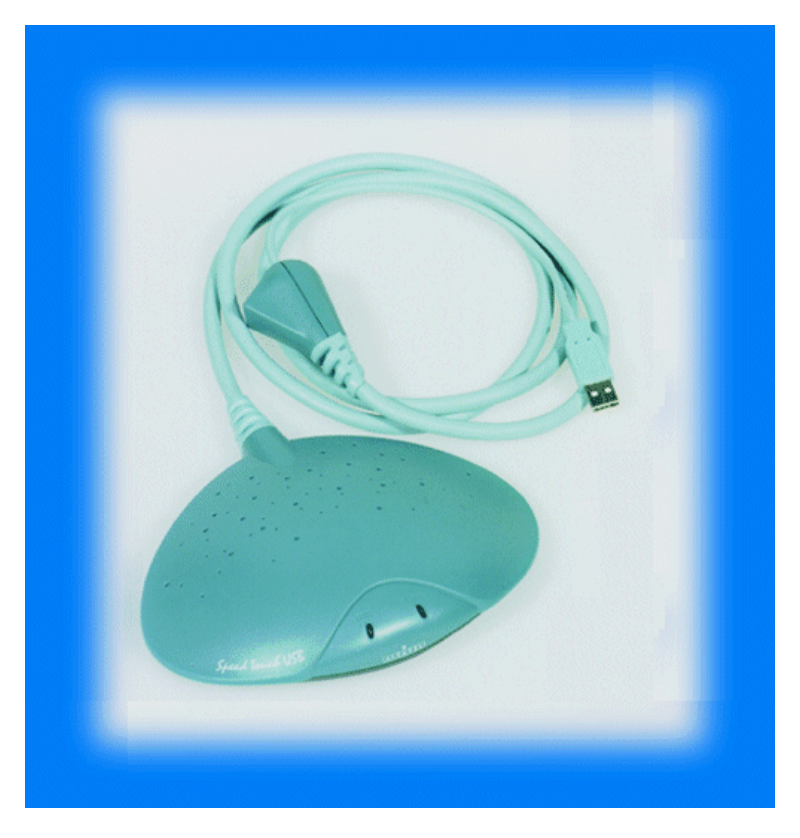

### **Pigtail**

Input/output cabling is molded in an ergonomically designed pigtail. The pigtail splits in two separate parts. The section from the body to the first connector block contains the ADSL cable as well as the USB cable. The section at the end of the tail contains the USB cord.

#### **Rear end USB connector**

On the rear end of the tail you find the USB connector. That's the part which connects the  $\mathcal{USB}$  to your Personal Computer (PC):

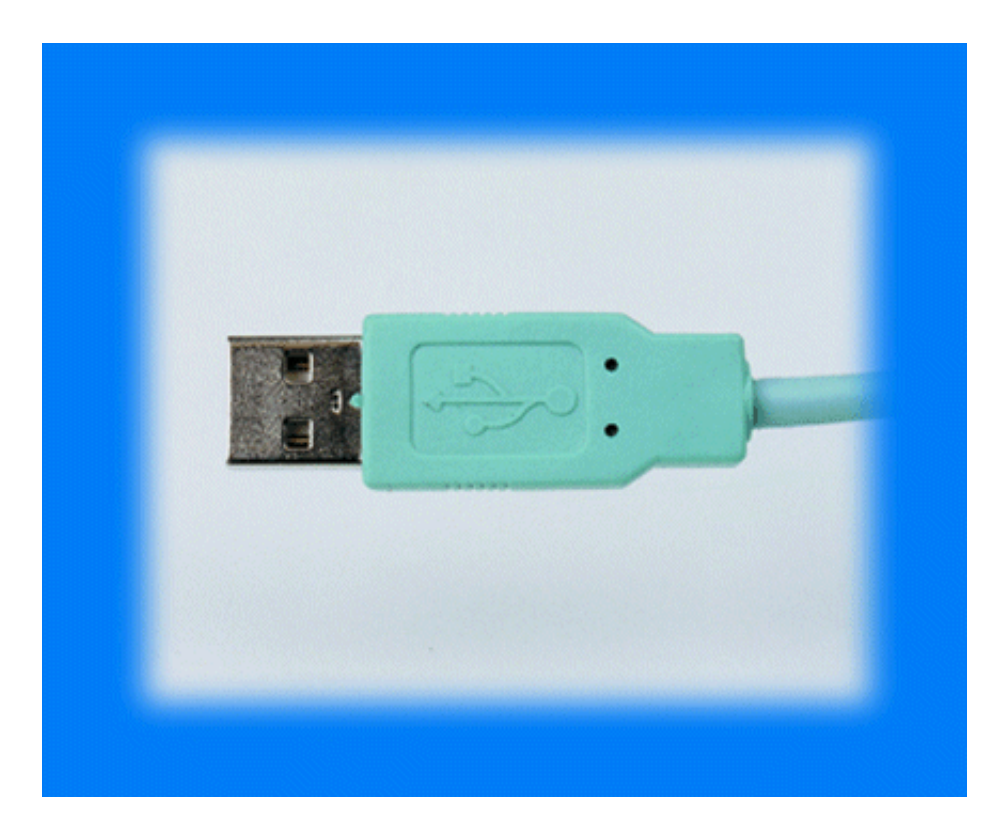

### SpeedTouch USB Powering

There is no separate mains plug, cord, nor a power adapter because the **USB** is powered via the USB connection.

### **Inline receptacle**

The ADSL Line port is situated in the inline receptacle. This port connects the  $\mathcal{USB}$  to the ADSL line.

### SpeedTouch USB LED Indicators

### SpeedTouch USB

Two Light Emitting Diodes (LEDs) indicate the status of the  $\mathcal{USB}$ . The left LED is the USB LED. The right LED is the ADSL LED.

### **Start-Up phases**

| Phase                        | USB LED |                                      | ADSL LED |          | Description                                         |  |
|------------------------------|---------|--------------------------------------|----------|----------|-----------------------------------------------------|--|
|                              | Color   | Timing                               | Color    | Timing   |                                                     |  |
| Attaching and<br>Configuring | Red     | Flashing, very short time            | Off      | Solid,   | Indicates that the device is attached.              |  |
|                              | Green   | Solid, 2seconds                      | Green    | 2seconds | Ready to continue.                                  |  |
| Downloading                  | Green   | Flashing, from 1<br>up to 10 seconds | Off      | Solid    | Downloading<br>Modem software<br>from PC to device. |  |
|                              | Green   | Solid                                | Amber    |          | Download<br>successful.                             |  |
| Connecting to ADSL           | Green   | Solid                                | Green    | Flashing | Trying to line to ADSL line.                        |  |
|                              | Green   | Solid                                | Green    | Solid    | Ready for Dial-up connection.                       |  |

As soon you turn on your *USB*, it passes three phases:

### Failed POST

When a Power On Self Test (POST) failed, both LEDs are solid amber.

### Normal operation during a session

During normal operation, the **USB LED** is assigned to the downstream ( $R_X$ ) data channel towards the USB connection. The **ADSL LED** is assigned to the upstream ( $T_X$ ) data channel towards the ADSL channel. Both LEDs stay green. When an ATM cell is processed in a channel, the associated LED will go off for a short time.

### **USB Bus congestion**

During a session, the **USB LED** flashes red when the USB Bus congests. Refer to **Chapter 6: Troubleshooting** for troubleshooting this state.

# 2 Installing your SpeedTouch USB

#### Introduction

This chapter describes how to install your *USB* on your PC, and how to install TCP/IP on your PC.

#### Windows 98/ME vs. Windows 2000

The procedures using Windows 98/ME are very similar to those using Windows 2000. Any differences in installation will be noted in this chapter where the discrepancy occurs.

#### In this chapter

The following overview summarizes the steps necessary to install your SpeedTouch USB:

| Section                                           | Provides                                       |  |
|---------------------------------------------------|------------------------------------------------|--|
| Step 1: Installing SpeedTouch<br>USB Software     | Steps to install your SpeedTouch software.     |  |
| Step 2: Connecting<br>SpeedTouch USB to your PC   | Steps to connect your SpeedTouch to your PC.   |  |
| Step 3: Completing<br>SpeedTouch USB Installation | Steps to complete the SpeedTouch installation. |  |

### Step 1: Installing SpeedTouch USB Software

To install the **USB** driver software:

1. Insert the installation CD-ROM in your PC's CD-ROM drive.

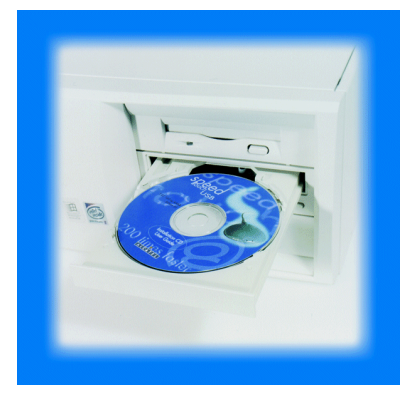

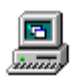

- 2. Right click on My Computer and choose Explore. My Computer
- 3. In **Windows Explorer** click on your CD-ROM drive to access it. Next, double click on the **PPPoA** folder to open it. Click on **Setup.exe** to begin the installation process.

| ST PPPoA                                                                                                    |               |             |         |             |       |
|----------------------------------------------------------------------------------------------------|---------------|-------------|---------|-------------|-------|
| File Edit View Favorites                                                                                                    | Tools Help    |             |         |             | 1     |
| ] 4= Back • → - 🖭 🗐 Se                                                                                                    | arch 🔁 Folder | s 🕃 History | 12 °C × | n 🗉 -       |       |
| Address 🗀 PPPoA                                                                                                    |               |             |         |             | • 🖓 😡 |
| Folders                                                                                                    | x =3          | =3          | =0      | =3          |       |
| 🚮 Desktop                                                                                                    | alcandis      | alcandin    | alcastw | autorun     |       |
| My Documents     My Computer     My Computer     My Computer     My Computer     Micron (C:)     Micron (C:)     Micron (C:)     Manual | data1         | datal.hdr   | data2   | (kernel     |       |
| PPPoA      POSA     RFC1483      Local Disk (E:)      Ontrol Panel                                                                      | Inactive      | ayout       | setup ( | Setup       |       |
| My Network Places     Recycle Bin     Enternet Explorer                                                                                 | Setup         | setup       | Start   | usbmodem    | •     |
| Type: Application Size: 35.0 KB                                                                                                    |               |             | 35.0 KB | Ry Computer |       |

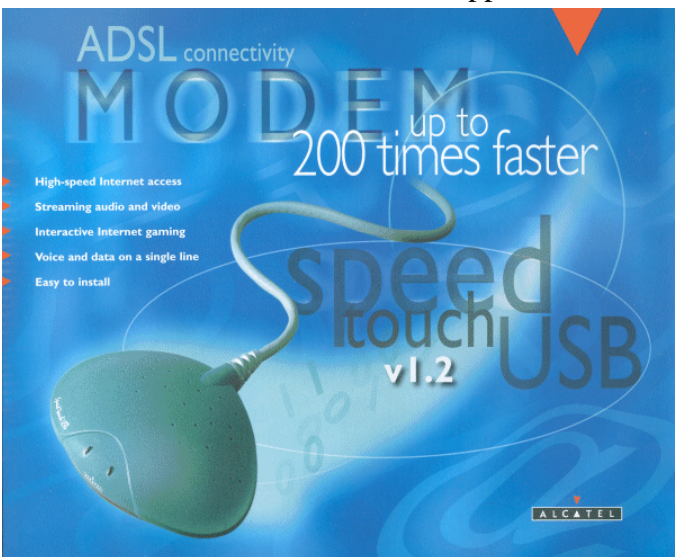

The Welcome screen below should appear.

4. The SpeedTouch *USB* installation wizard displays the **Setup** window:

| SpeedTouch USB Setup | ×                                                                                     |
|----------------------|---------------------------------------------------------------------------------------|
| ALCATEL              | Welcome to Alcatel SpeedTouch USB setup                                               |
|                      | This program will install Alcatel SpeedTouch USB driver<br>and tools on your computer |
|                      | <u>N</u> ext> Cancel                                                                  |

5. Click Next \_\_\_\_\_\_ to continue.
 The system returns the Software License Agreement for Alcatel

#### SpeedTouch USB window.

| oftware License Agreement for Alcatel                                                       | SpeedTouch USB                                                                    |            |
|---------------------------------------------------------------------------------------------|-----------------------------------------------------------------------------------|------------|
| Press the PAGE DOWN key to see the rest o                                                   | f the agreement.                                                                  |            |
| ALCATEL                                                                                     |                                                                                   | -          |
| SOFTWARE LICENSE AGR                                                                        | EEMENT                                                                            |            |
| CAREFULLY READ ALL OF THE TERMS A<br>LICENSE AGREEMENT BEFORE YOU USE                       | ND CONDITIONS OF THIS SOFTWARE<br>THE SOFTWARE                                    | Ţ          |
| Do you accept all the terms of the preceding setup will close. To install Alcatel SpeedTour | License Agreement? If you choose No, t<br>ch USB, you must accept this agreement. | he         |
| taliShield                                                                                  | < <u>B</u> ack <u>Y</u> es                                                        | <u>N</u> o |

- 6. Click **Yes** to accept the agreement and continue the installation.
- The system returns the Choose Destination Location window. Click
   Next Vext > to continue.
- The system returns the Select Program Folder window. Click Next
   <u>Next</u> to continue.

NOTE:

Windows 2000 only. (step 9)

9. The system returns the **Digital Signature Not Found** window.
Digital Signature Not Found

| Digital Signature Not Fou |                                                                                                    |
|---------------------------|----------------------------------------------------------------------------------------------------|
|                           | The Microsoft digital signature affirms that software has<br>been tested with Windows and that the software has not<br>been altered since it was tested.<br>The software you are about to install does not contain a<br>Microsoft digital signature. Therefore, there is no<br>guarantee that this software works correctly with<br>Windows.<br>Unknown software package<br>If you want to search for Microsoft digitally signed<br>software, visit the Windows Update Web site at<br>http://windowsupdate.microsoft.com to see if one is<br>available.<br>Do you want to continue the installation? |
|                           | Yes No More Info                                                                                                    |
| Click Yes                 | to continue the installation.                                                                                                    |

10. The system returns the **Setup Complete** window, indicating the installation of the *USB* is complete.

| SpeedTouch USB Setup |                                                                                            |
|----------------------|--------------------------------------------------------------------------------------------|
| ALCATEL              | Setup Complete<br>Setup has finished installing Alcatel SpeedTouch USB on you<br>computer. |
|                      | You can plug in your SpeedTouch USB modem now !                                            |
|                      | < Back                                                                                     |

### Result, and how to proceed

The installation of the  $\mathcal{USB}$  ADSL modem drivers and the  $\mathcal{USB}$ Diagnostics program is complete. Proceed with connecting the  $\mathcal{USB}$  as described in **Step 2**.

### Step 2: Connecting SpeedTouch USB to your PC

### Introduction

This step describes how to connect the  $\mathcal{USB}$  to your PC's USB port after installing the USB drivers.

Note: You do not need to turn off or restart your PC to connect the USB.

### Procedure

To connect the **USB** to your PC:

1. Locate the USB port on your PC.

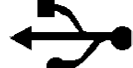

- It is marked with the USB symbol:
- 2. Plug the *USB* connector in the PC's USB port.

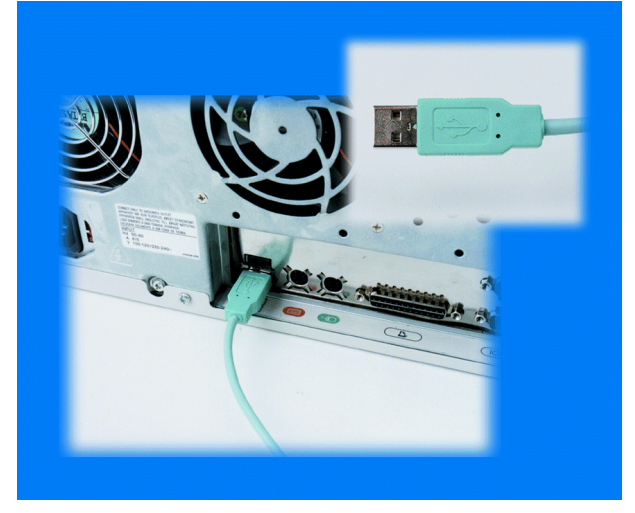

### Result, and how to proceed

- 1. Upon connection to your PC, the *USB* will perform a **POST** (Power **On Self Test**).
- 2. The Windows OS will recognize the *USB* and will install USB driver software for the device.

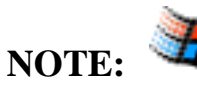

Windows 2000 <u>only</u>. (step 3 and step 4)

3. The **Digital Signature Not Found** window prompts you to continue the installation.

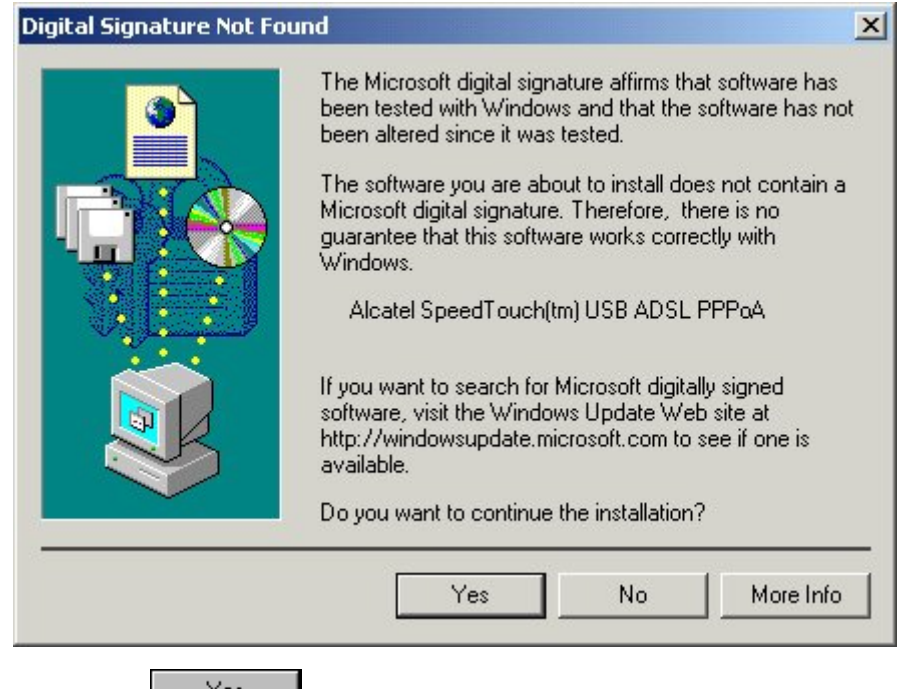

- 4. Click Yes  $\underline{}^{\underline{}}$  to continue the installation.
- 5. To complete the installation, proceed to **Step 3.**

### Step 3: Completing SpeedTouch USB Installation

### Introduction

This step describes how to connect your **USB** to the ADSL line.

### Procedure

Proceed as follows:

1. Plug the ADSL cable, provided in the shipping carton, into the inline receptacle of your *USB*.

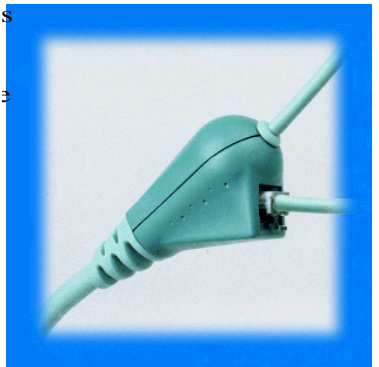

2. Plug the other end into the wall socket terminating ADSL service.

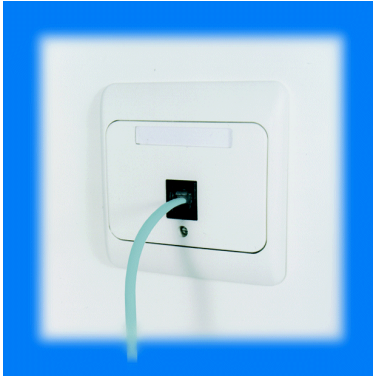

# **3 Creating Your Session Client for PPPoA**

#### Introduction

This chapter describes how to create a session client on your PC.

This session client allows you to make a connection to your ISP via the  $\mathcal{USB}$  ADSL modem.

In the Point-to-Point Protocol over ATM (PPPoA) scenario, the session client is created via the standard Microsoft Dial–Up Networking application of your Windows 98/ME or Windows 2000 OS.

#### Windows 98/ME vs. Windows 2000

The procedures for creating a session client for PPPoA in Win98/ME and Win2000 vary; although, the basic steps are the same. However, for the customer's benefit this chapter will be divided into Win98 section and a Win2000 section.

### In this chapter

This chapter covers the following topics:

| Section                                                                | Provides                                                                      |
|------------------------------------------------------------------------|-------------------------------------------------------------------------------|
| Win98/ME                                                               |                                                                               |
| Creating a New Dial–Up<br>Icon for Windows 98/ME                       | Information and steps for creating a new dial-up icon.                        |
| Adapting the Dial–Up Icon<br>Properties for Windows<br>98/ME           | Information and steps for adapting the dial-up icon properties.               |
| Creating a Shortcut on your<br>Desktop for Windows<br>98/ME (Optional) | Information and steps for creating a shortcut on your desktop.                |
| TCP/IP on your Win98/ME<br>PC                                          | Steps to install TCP/IP on your machine.                                      |
| Win2000                                                                |                                                                               |
| Creating a New Dial–Up<br>Icon and Shortcut on your<br>Windows 2000 PC | Information and steps for installing the dial-up networking for Windows 2000. |
| TCP/IP on your Win98/ME<br>PC                                          | Steps to install TCP/IP on your machine.                                      |

### **Creating a New Dial–Up Icon for Windows 98**

#### Procedure

To create a new Dial–Up icon to an Internet Service Provider (ISP):

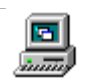

1. Double-click the My Computer icon on your desktop. My Computer

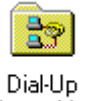

2. Double-click the Dial-Up Networking icon. Networking

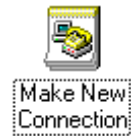

- 3. Double-click the **Make New Connection** icon. <sup>[Lonnection</sup> The system activates the **Make New Connection** wizard.
- 4. The Welcome to Dial-Up Networking window is displayed.

5. Click Next. <u>Next</u>

| The system | returns | the | Make | New | Connection | window: |
|------------|---------|-----|------|-----|------------|---------|
|            |         |     |      |     |            |         |

| Make New Connection | <u>×</u>                                                                                                    |
|---------------------|----------------------------------------------------------------------------------------------------|
|                     | Type a name for the computer you are dialing:         FastAccess ADSL         Select a device:         SpeedTouch-Line01 |
|                     | <u>C</u> onfigure                                                                                                    |
|                     | < <u>B</u> ack <u>N</u> ext > Cancel                                                                                     |

- 6. Enter a name or alias of the organization you are connecting to. **Note:** This name will appear below the Dial–Up icon at the end of this procedure.
- 7. In the **Select a device** listbox, select **"SpeedTouch–LineX"**, where **'***X*' is a number.

- 8. Specify the BellSouth standard phone number **35**.
- 9. The system returns a dialog box confirming successful installation of a new Dial-Up icon.

10. Click **Finish** 

### Result

A new icon with the name of the connection that you have just created is added to your 'Dial–Up Networking' folder.

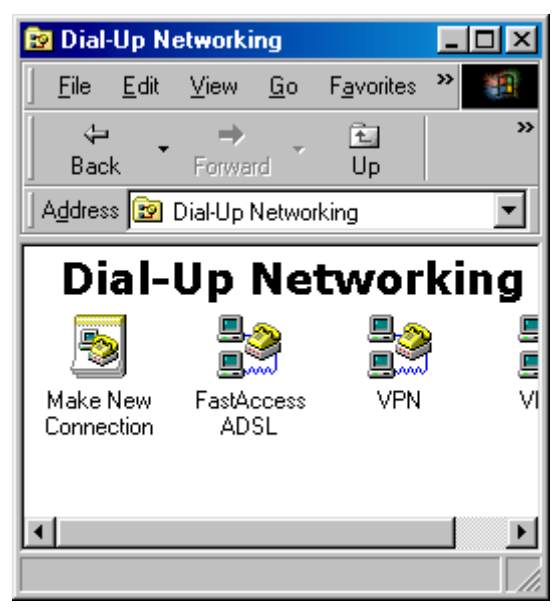

### Creating a New Dial–Up Icon for Windows ME

### Procedure

To create a new Dial–Up icon to an Internet Service Provider (ISP):

1. Click Start>Settings>Dial-Up Networking.

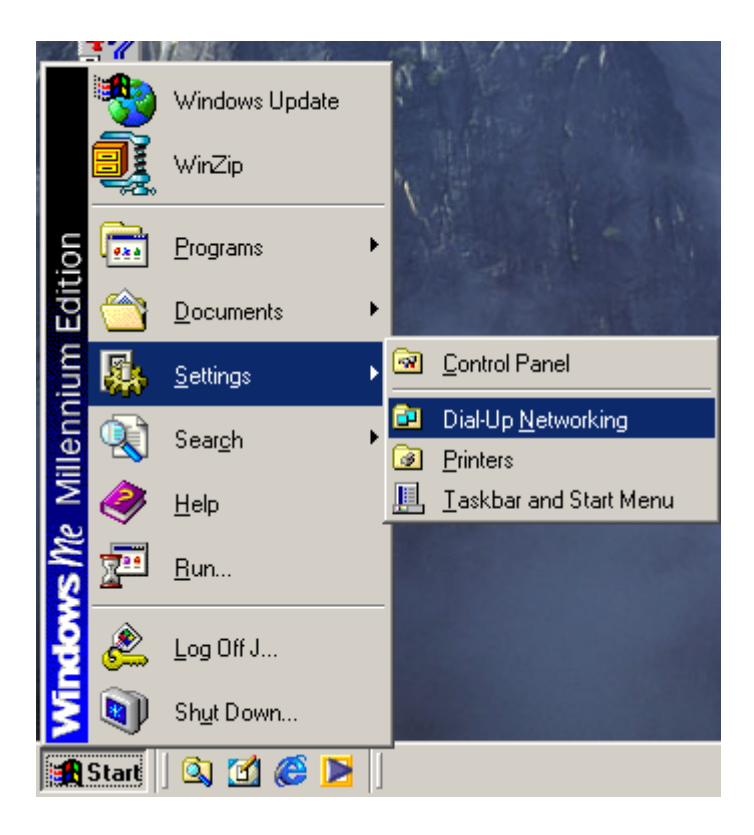

2. Double-click the Make New Connection icon.

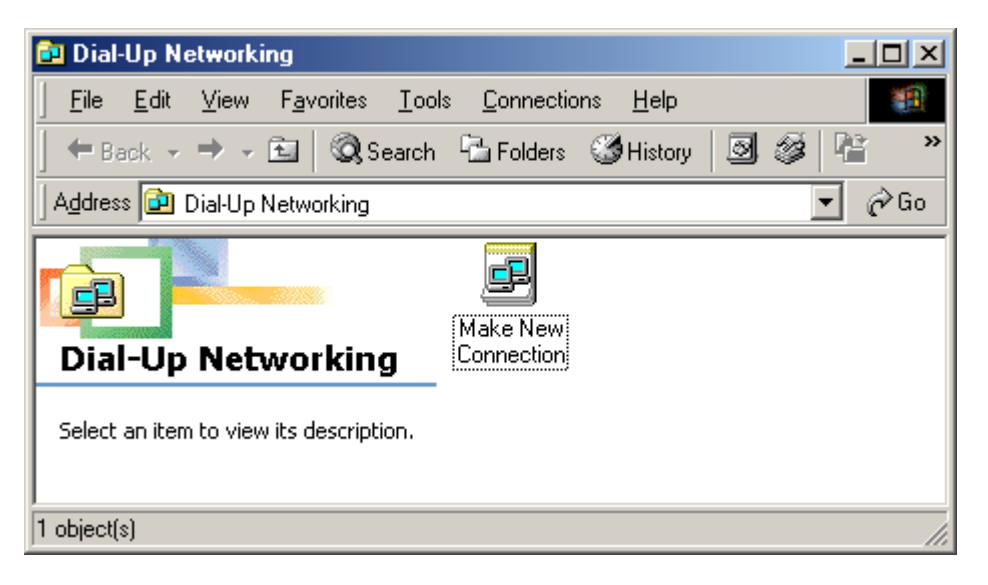

3. The system activates the Make New Connection Wizard. Click Next.

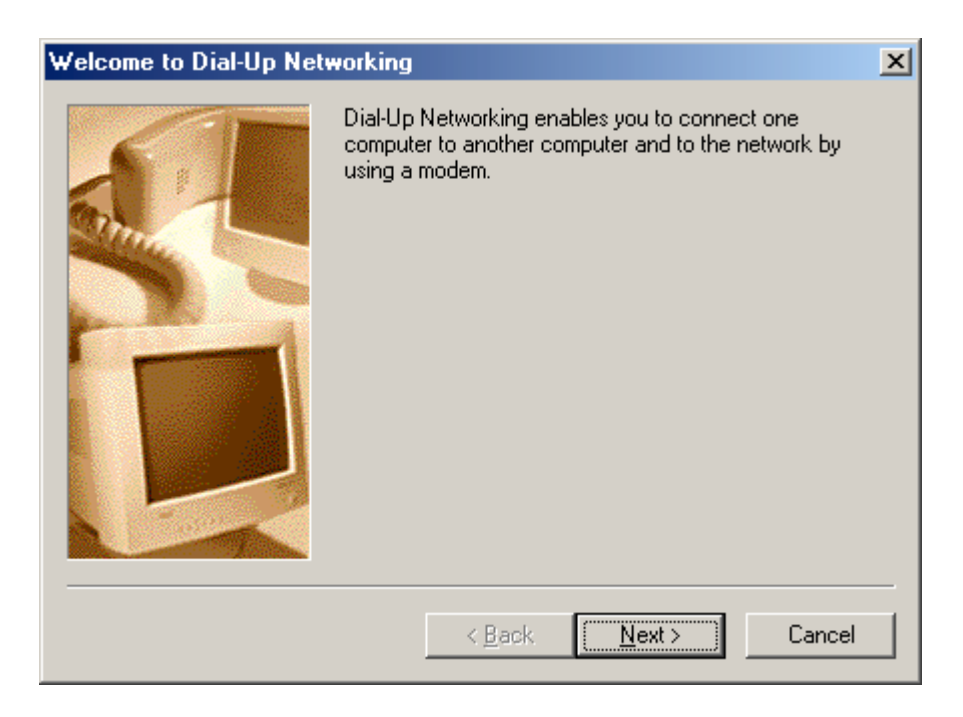

4. Location Information window will appear next. Click Close.

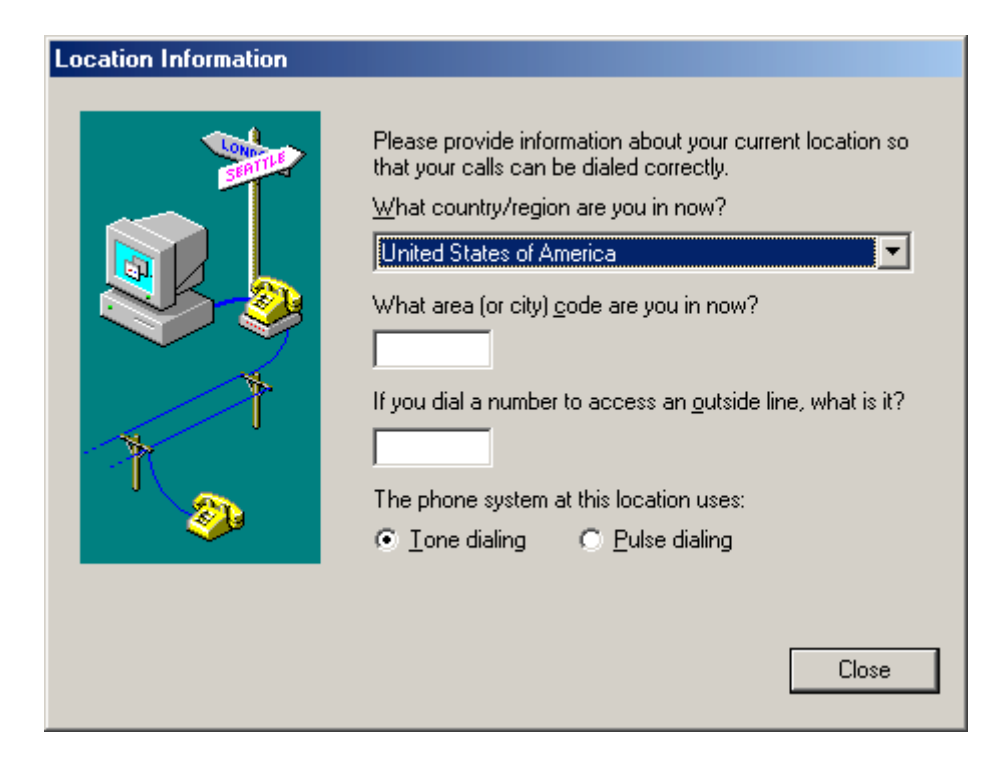

5. The Make New Connection window will appear next. Make sure that the SpeedTouch-Line0 is the device that is selected. Click **Next**.

| Make New Connection |                                                                                                    | × |
|---------------------|----------------------------------------------------------------------------------------------------|---|
|                     | <u>Type a name for the computer you are dialing:</u><br>FastAccess ADSL<br>Select a device:<br>SpeedTouch-Line0<br><u>Configure</u> | • |
|                     | < <u>B</u> ack <u>N</u> ext > Cance                                                                                                 |   |

6. Specify the BellSouth standard phone number 35. Click Next.

| Make New Connection | ×                                                                                                    |
|---------------------|----------------------------------------------------------------------------------------------------|
|                     | Type the phone number for the computer you want to call:<br>Area code:          Image: Image: |
|                     | < <u>B</u> ack <u>N</u> ext > Cancel                                                                                                    |

7. The system returns a dialog box confirming successful installation of a new Dial-up Icon. Click **Finish.** 

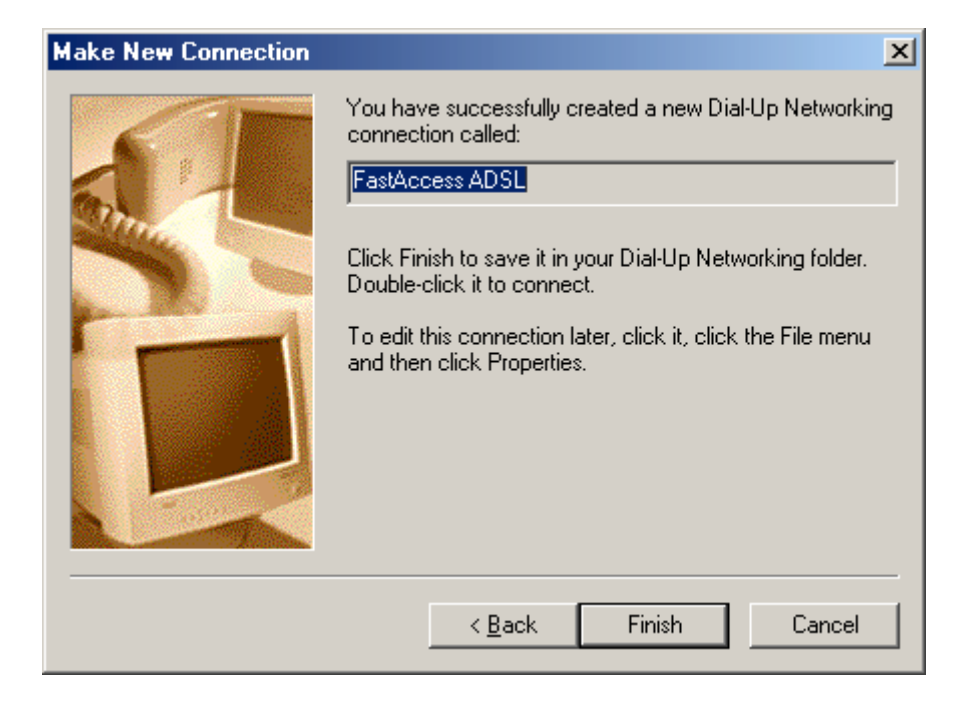

8. A new icon with the name of the connection that you have just created is added to your "Dial-Up Networking" folder.

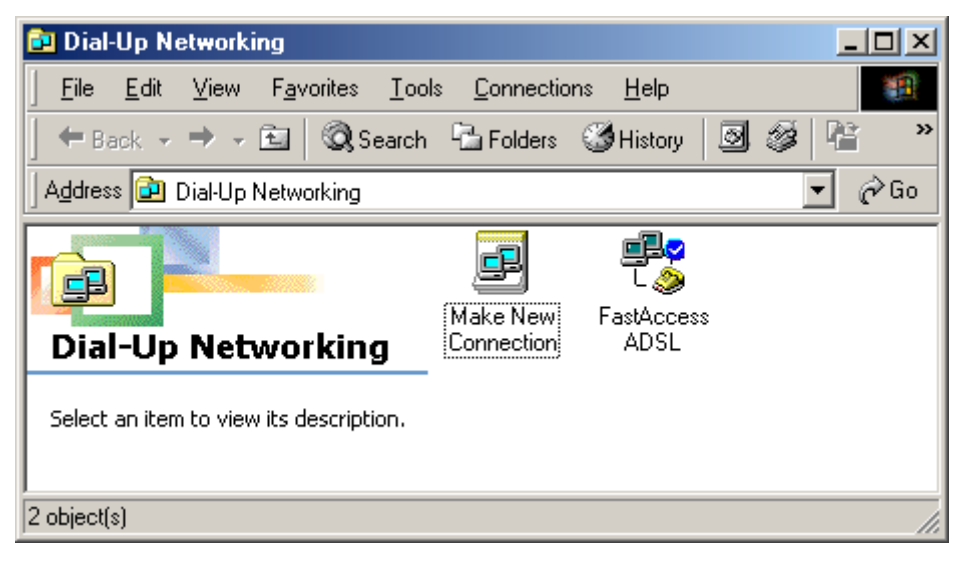

### Adapting the Dial–Up Icon Properties for Windows 98

#### **Procedure**

To adapt the Dial–Up connection properties:

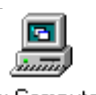

1. Double-click the My Computer icon on your desktop. My Computer

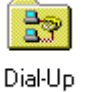

2. Double-click the **Dial-Up Networking** icon. <sup>Networking</sup> The system returns the Dial-Up Networking window:

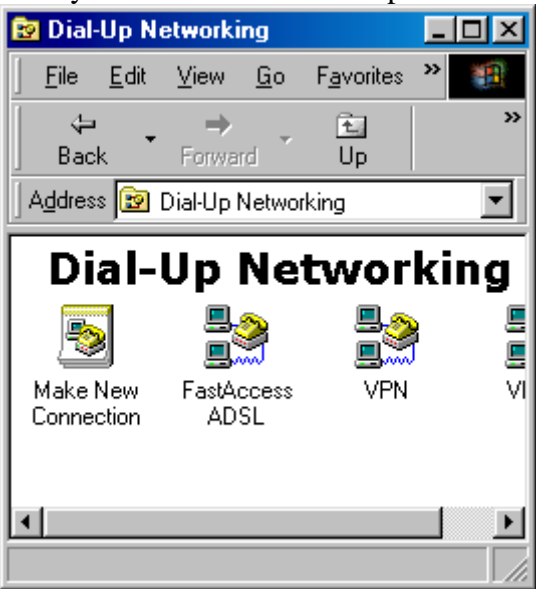

3. Right-click the FastAccess ADSL Dial-Up Connection icon you created

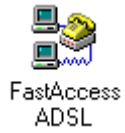

in the previous procedure.

The system returns a selection box:

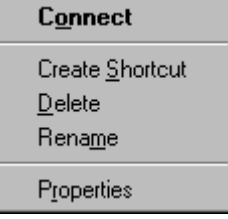

#### 4. Select **Properties.**

The system returns the FastAccess ADSL window.

- 5. Select the Server Types tab.
- 6. Make sure the **Log on to network** and **Enable software compression** are **not** checked.

- Enable software compression
- 7. Make sure that **only** TCP/IP is checked.

| Allowed             | network protocols: — |                          |
|---------------------|----------------------|--------------------------|
| <u>□</u> <u>N</u> e | (BEUI                |                          |
|                     | K/SPX Compatible     |                          |
| ⊡ IC                | P/IP                 | TC <u>P</u> /IP Settings |
|                     |                      |                          |
| 8. Click Ol         | K OK t               | to finish the procedure. |

### Adapting the Dial–Up Icon Properties for Windows ME

### Procedure

To create a new Dial–Up icon to an Internet Service Provider (ISP):

1. Click Start>Settings>Dial-Up Networking.

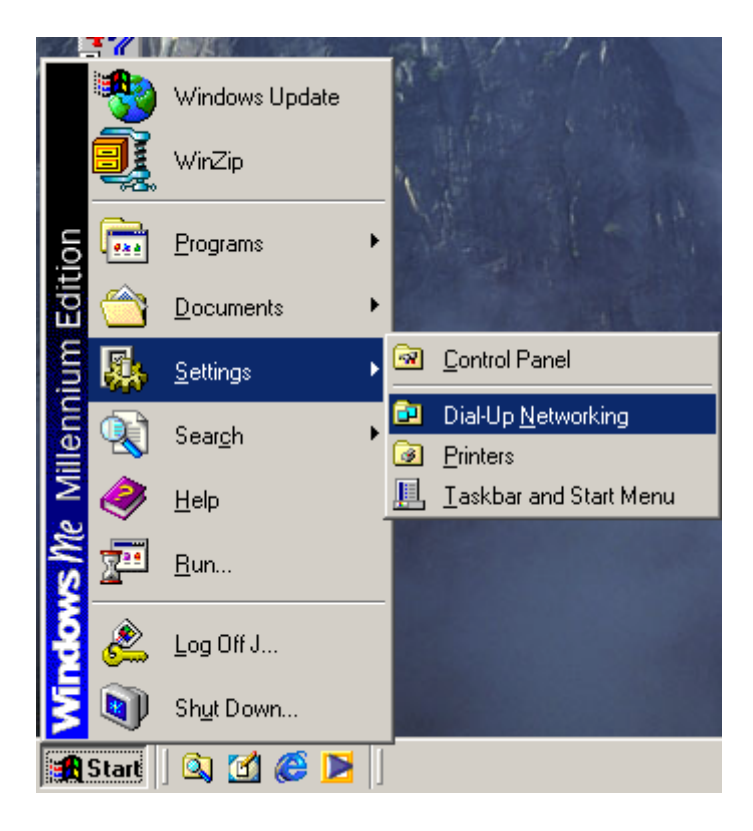

2. Highlight the ADSL account. Right click and select Properties.

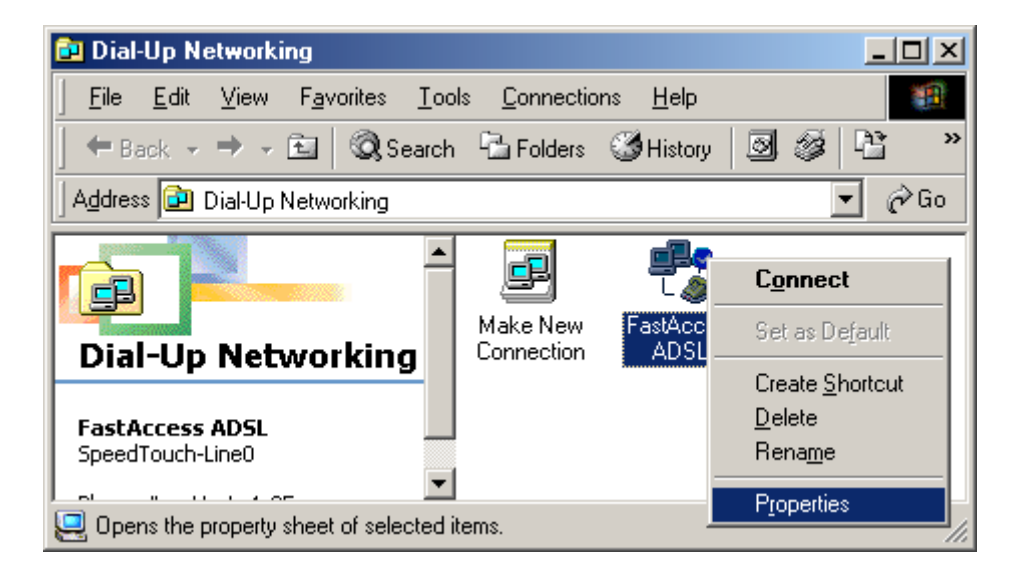

3. The general tab is displayed. Make sure the ADSL Modem is connecting using the SpeedTouch-Line0.

| FastAccess ADSL                                         |
|---------------------------------------------------------|
| General Networking Security Scripting Multilink Dialing |
| FastAccess ADSL                                         |
| Phone number:                                           |
| Area code: Telephone number:                            |
| ✓ · 35                                                  |
| Country code:                                           |
| United States of America (1)                            |
| Use area code and Dialing Properties                    |
| Connect using:                                          |
| SpeedTouch-Line0                                        |
| <u>C</u> onfigure                                       |
|                                                         |
|                                                         |
| OK Cancel                                               |

4. Click the **Networking** tab. Make sure the only option checked in the Networking tab is **TCP/IP**. Click **OK** to finish the procedure.

| FastAccess ADSL ?X                                      |
|---------------------------------------------------------|
| General Networking Security Scripting Multilink Dialing |
| Type of Dial-Up Server:                                 |
| PPP: Internet Windows 2000/NT, Windows ME               |
| TTTT. Internet, willdows 2000/NT, willdows ME           |
| Advanced options:                                       |
| Enable software compression                             |
| <u>Record a log file for this connection</u>            |
| Allowed network protocols:                              |
|                                                         |
|                                                         |
| PX/SPX Compatible                                       |
| <u>I</u> CP/IP <u>TCP/IP Settings</u>                   |
|                                                         |
|                                                         |
|                                                         |
|                                                         |
|                                                         |
| OK Cancel                                               |

# Creating a Shortcut on your Desktop for Windows 98 (Optional)

#### Introduction

To work easily with the Dial–Up icon(s) you created, Windows 98 offers you the possibility to place a shortcut of the connection icon on your desktop.

#### **Shortcut procedure**

To create a shortcut:

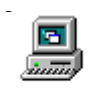

1. Double-click the My Computer icon on your desktop. My Computer

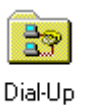

2. Double-click the **Dial-Up Networking** icon. <sup>Networking</sup> The system returns the Dial-Up Networking window:

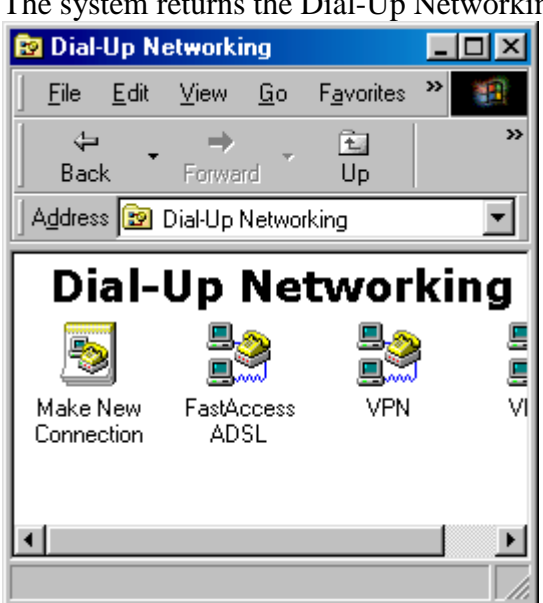

3. Select the Dial-Up Connection icon FastAccess ADSL and drag it to

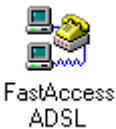

your desktop to create a copy of the icon.
# Creating a Shortcut on your Desktop for Windows ME (Optional)

#### Introduction

To work easily with the Dial–Up icon(s) you created, Windows ME offers you the possibility to place a shortcut of the connection icon on your desktop.

#### **Shortcut procedure**

To create a shortcut:

1. Click Start>Settings>Dial-Up Networking.

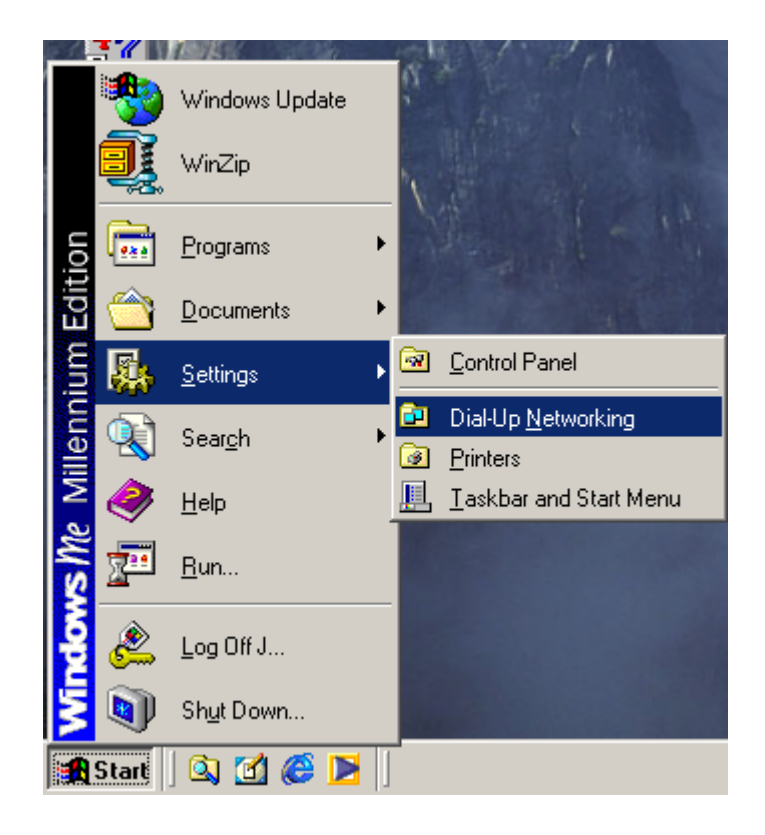

2. Highlight the **FastAccess ADSL** icon. Right click and select **Create Shortcut**.

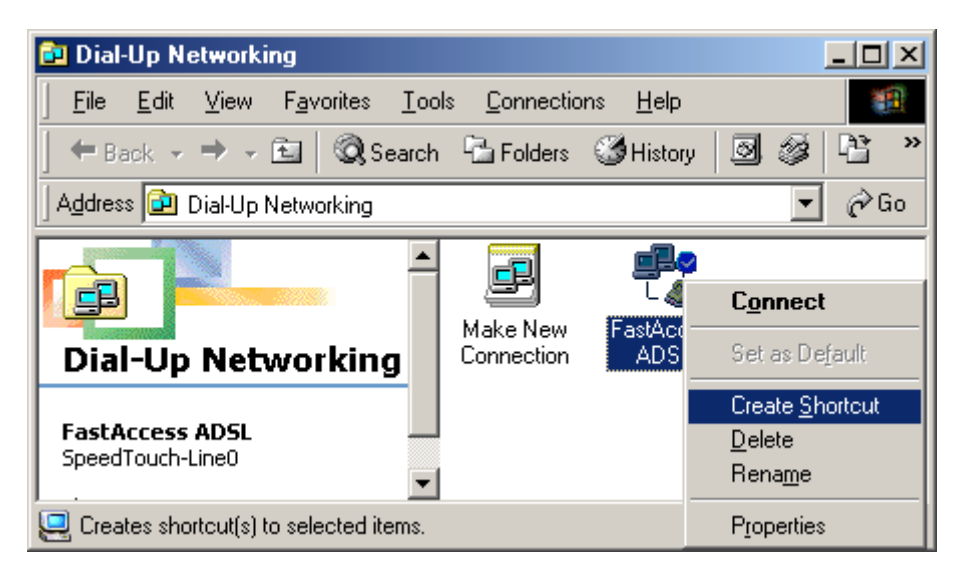

3. A message displays advising that Windows cannot create a shortcut here. Do you want the shortcut to be placed on the desktop instead? Click **Yes**.

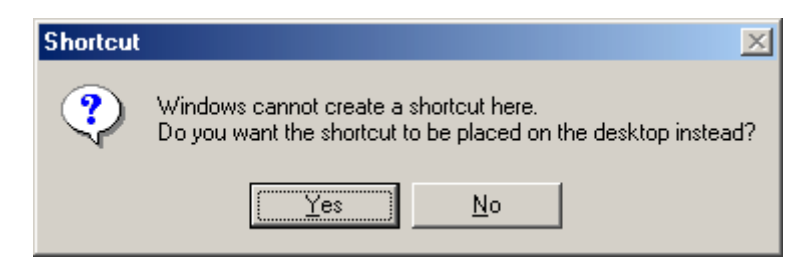

4. Windows will place your Shortcut to FastAccess ADSL on the Desktop.

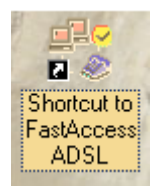

### TCP/IP on your Win98/ME PC

### Introduction

To allow the PC to communicate with remote ADSL devices via the  $\mathcal{USB}$ , the TCP/IP network protocol must be supported on your PC.

### Browsing to your PC's network window

To browse to your PC's network window:

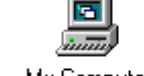

1. Double-click the My Computer icon on your desktop. <sup>My Computer</sup>

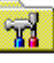

2. Double-click the Control Panel icon. Control Panel

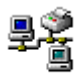

3. In the **Control Panel** folder, double-click the **Network** icon. <sup>Network</sup> The system returns the **Network** window:

| otwork                                           | 1      |
|--------------------------------------------------|--------|
| Configuration Identification Access Control      |        |
| The following getwork components are installed:  |        |
| Client for Microsoft Networks                    | *      |
| Alcatel SpeedTouch(tm) USB ADSL PPPoA            |        |
| DisiUp Adapter                                   |        |
| NDISWAN       Alcatel SpeedTouch(m) US8 ADSL PPP | 100    |
| TCP/IP ⇒ DialUp Adapter                          | *      |
| •                                                | •      |
|                                                  |        |
| Add. Figures Excente                             | τ      |
| Dimen Maharda Lawar                              |        |
| Clast in Manak Vistanda                          |        |
| Clerk to Histolick Newcord                       | -      |
| File and Paint Strains                           |        |
| The must be reading to                           |        |
| Description                                      |        |
|                                                  |        |
|                                                  |        |
|                                                  |        |
|                                                  |        |
| - or 1 - c                                       | Sec. 1 |
|                                                  | ance   |

4. Check your PC's network settings.

### Checking your PC's network settings

1. Verify the following network component is listed:

Alcatel SpeedTouch(tm) USB ADSL PPPoA

This indicates that the installation was finished successfully.

2. Verify the following network protocol is listed:

```
TCP/IP -> Dial-Up Adapter
```

If TCP/IP is present, proceed with configuration of your session client as described in **Chapter 4**. If TCP/IP is **not** installed, continue with the following procedure.

### Adding TCP/IP to your PC

To add the TCP/IP network protocol to your PC:

- 1. Browse to the **Network** window.
- 2. Click **Add**. <u>Add</u>...

The system returns the Select Network Component Type window.

| Select Network Component Type                                                                        | ? ×           |
|----------------------------------------------------------------------------------------------------|---------------|
| Click the type of network component you want to install:<br>Client<br>Adapter<br>Protocol<br>Service | Add<br>Cancel |
| Protocol is a 'language' a computer uses. Computers must use the same protocol to communicate.       |               |

- 3. Select **Protocol**.
- 4. Click Add.  $\underline{Add...}$

The system returns the **Select Network Protocol** window.

| SCIECT NETWORK I TOTOCO               |                                                                                                    |
|---------------------------------------|----------------------------------------------------------------------------------------------------|
| Click the Netwo<br>an installation di | rk Protocol that you want to install, then click OK. If you have<br>sk for this device, click Have Disk. |
| Manufacturers:                        | Network Protocols:                                                                                       |
| 🍹 Banyan                              | 🍹 Microsoft 32-bit DLC                                                                                   |
| 🗯 ІВМ                                 | Microsoft DLC                                                                                            |
| 🏹 Microsoft                           | 🙀 NetBEUI                                                                                                |
| 🍹 Novell                              | TCP/IP                                                                                                   |
|                                       | WAN support for ATM                                                                                      |
|                                       | 🍹 Winsock2 ATM Service Provider 📃 🚽                                                                      |
|                                       | <u>H</u> ave Disk                                                                                        |
|                                       | OK Cancel                                                                                                |

5. Select **Microsoft** in the **Manufacturers** field.

- 6. Select **TCP/IP** in the **Network Protocols** field.
- 7. Click **OK** to add the TCP/IP stack to the network.
- 8. Restart your PC to allow the changes to take effect.

#### Result

After you restart the PC, it will support the TCP/IP protocol and it will thus be able to support ADSL connectivity for the **USB**.

### **Creating a new Dial-Up Icon and Shortcut for Windows 2000**

### **Procedure**

To install Dial-Up Networking:

1. Right-click the My Network Places icon on the Desktop and choose

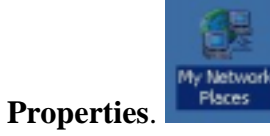

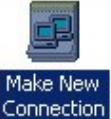

2. Double-click the **Make New Connection** icon. The system returns the Network Connection Wizard.

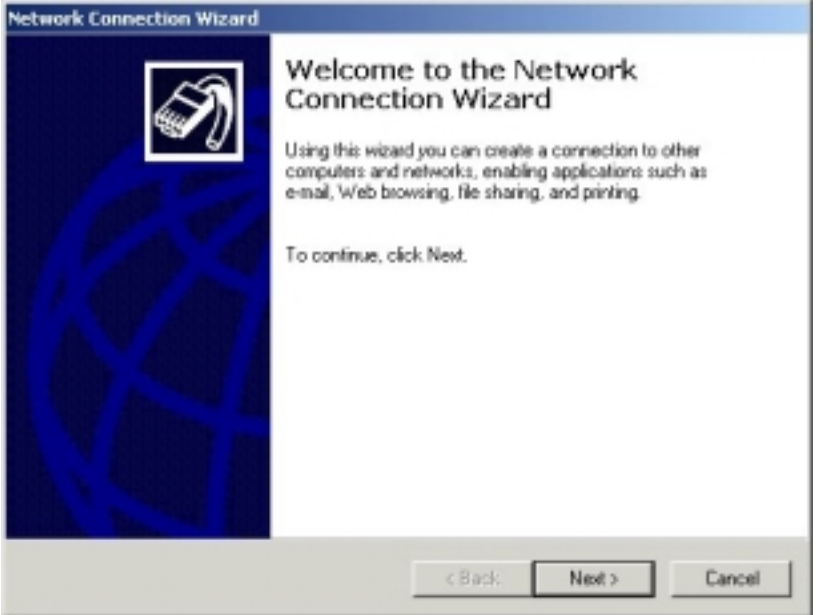

3. Click **Next** to continue.

The system returns the Network Connection Type window.

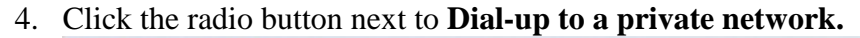

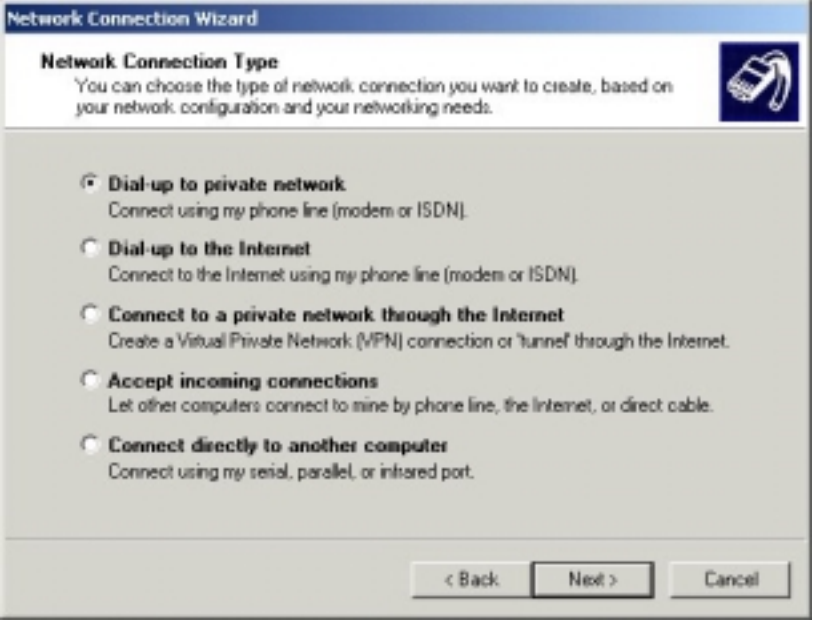

Click Next to continue.

5. On the **Phone Number to Dial** window, specify the BellSouth standard phone number **35** as shown:

| Network Connection Wizard                                                           |                                                                                                    |
|-------------------------------------------------------------------------------------|----------------------------------------------------------------------------------------------------|
| Phone Number to Dial<br>You must specify the phone num<br>connect to.               | nber of the computer or network you want to                                                                        |
| Type the phone number of the o<br>your computer to determine auto<br>dialing rules. | omputer or network you are connecting to. If you want<br>matically how to dial from different locations, check Use |
| Area code: Phor                                                                     | ne number:                                                                                                    |
| <u>v</u> 35                                                                         |                                                                                                    |
| Country/region code:                                                                |                                                                                                    |
|                                                                                     | <u>~</u>                                                                                                    |
| Use dialing rules                                                                   |                                                                                                    |
|                                                                                     |                                                                                                    |
|                                                                                     |                                                                                                    |
|                                                                                     | <back next=""> Cancel</back>                                                                                       |
|                                                                                     |                                                                                                    |

Click Next to continue.

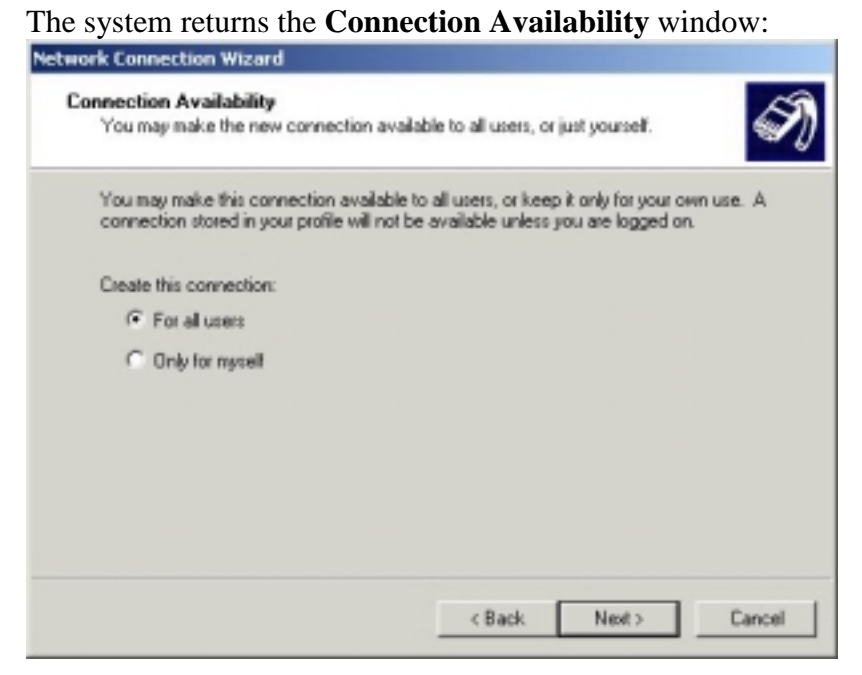

- 6. Click the appropriate radio button to create a connection:
- Select the **For all users** option to allow others to use this connection.
- Select the **Only for myself** option to be the only user of this connection.
- Click Next to continue. The system returns the Completing the Network Connection Wizard window:

| Network Connection Wizard |                                                                                                    |
|---------------------------|----------------------------------------------------------------------------------------------------|
|                           | Completing the Network<br>Connection Wizard<br>Type the name you want to use for this connection:                                                                                                    |
|                           | FastAccess ADSL                                                                                                    |
|                           | To create this connection and save it in the<br>Network and Dial-up Connections folder, click<br>Finish.<br>To edit this connection in the Network and Dial-up<br>Connections folder, select it, click File, and then click<br>Properties. |
|                           | Add a shortcut to my desktop                                                                                                    |
|                           | < Back Finish Cancel                                                                                                    |

- Specify a name for the connection. Click the checkbox next to 'Add a shortcut to my desktop,' then click Finish.
- 9. The **Connect** window asks for a User name and Password. After completing these fields, click **Dial**.

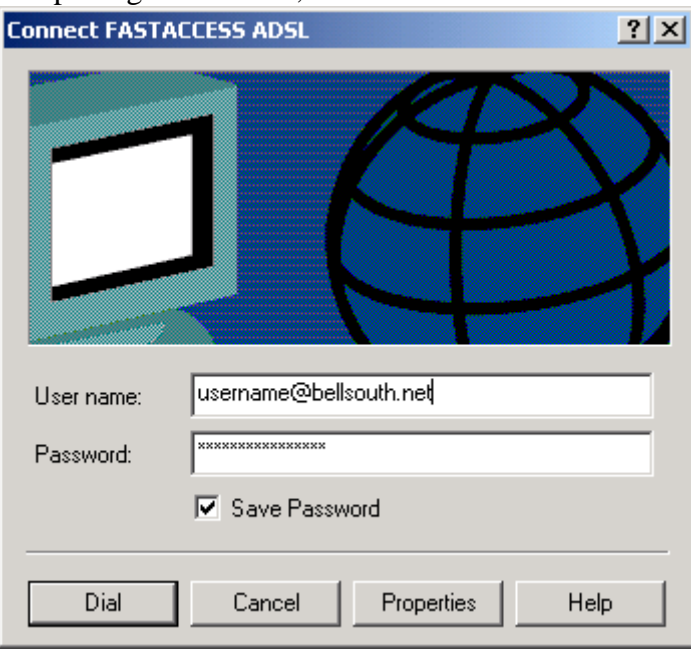

The Connection Complete window confirms connection to ADSL.

### TCP/IP on your Windows 2000 PC:

The previous procedure does not apply to Windows 2000 users as the TCP/IP protocol is installed by default.

1. Right click on the **My Network Places** icon **Properties**.

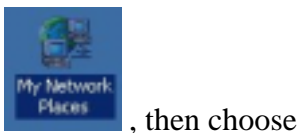

2. Select Network and Dial-up Connections. The system returns the Network and Dial-up Connections window:

| 📴 Network and Dial-up Connection                                                                                                    | 5           |            |           |            | _ 0 ×     |
|----------------------------------------------------------------------------------------------------|-------------|------------|-----------|------------|-----------|
| File Edit View Favorites Too                                                                                                    | ls Advanced | i Help     |           |            | 192       |
| $] \leftarrow \operatorname{Back} \star \Rightarrow \star \boxdot   \textcircled{Q} \operatorname{Search}$                                       | Folders     | History    | ≌ % × ≤   | • 🗉 •      |           |
| Address 🔁 Network and Dial-up Conn                                                                                                    | ections     |            |           |            | ▼ @Go     |
|                                                                                                    | Make New    | Local Area |           | L 🌛        |           |
| This folder contains network<br>connections for this computer, and                                                                               | connectori  | Connection | comection | Connection | ноя.<br>+ |
| To create a new connection, click<br>Make New Connection.                                                                                        |             |            |           |            |           |
| To open a connection, click its icon<br>To access settings and components<br>of a connection, right-click its icon<br>and then click Properties. |             |            |           |            |           |
| To identify your computer on the<br>network, click Network<br>5 object(s)                                                                        |             |            |           |            |           |

3. Right-click on the FastAccess ADSL icon and select Properties.

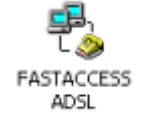

The system returns the **Dial-up Connection Properties** window.

4. Click on the **Networking** tab.

| ial-up Connection Properties                                                                             | ? × |
|----------------------------------------------------------------------------------------------------|-----|
| General Options Security Networking                                                                      |     |
| Type of dial-up server I am calling:                                                                     |     |
| PPP: Windows 95/98/NT4/2000, Internet                                                                    | -   |
| Settings                                                                                                 |     |
| Components checked are used by this connection:                                                          |     |
| File and Printer Sharing for Microsoft Networks                                                          |     |
|                                                                                                    |     |
| Install Uninstall Properties                                                                             |     |
| Description<br>Allows other computers to access resources on your computer<br>using a Microsoft network. | ſ   |
|                                                                                                    |     |
|                                                                                                    |     |

5. Click **Install**. The system returns the **Select Network Component Type** window.

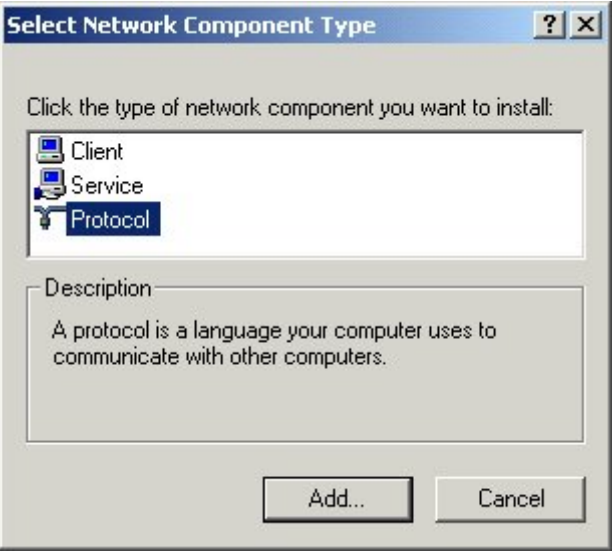

 Select Protocol, then click Add. The system returns the Select Network Protocol window.

| Manufacturers: | Network Protocol:                                                                                                    |
|----------------|----------------------------------------------------------------------------------------------------|
| Microsoft      | AppleTalk Protocol<br>DLC Protocol<br>Internet Protocol (TCP/IP)<br>NetBEUI Protocol<br>Network Monitor Driver<br>NWLink IPX/SPX/NetBIOS Compatible Transport Pro- |
|                | Have Disk                                                                                                    |

- 7. Select **Microsoft** as the **Manufacturer**.
- 8. Select Internet Protocol (TCP/IP) as the Network Protocol.
- 9. Click OK.
- 10. Windows 2000 may ask you to reboot. Click OK.

When the PC reboots, TCP/IP will be added.

| eneral                                                                                         | 3 Propercies                                                                                                    | <u>.</u>                                          |
|------------------------------------------------------------------------------------------------|----------------------------------------------------------------------------------------------------|---------------------------------------------------|
| Connect using:                                                                                 |                                                                                                    |                                                   |
| 🗐 3Com EtherLink 3                                                                             | XL PCI TPO NIC (3C9                                                                                                    | 00B-TPO)                                          |
|                                                                                                |                                                                                                    | Configure                                         |
| Components checked a                                                                           | are used by this conne                                                                                                  | ection:                                           |
| Internet Protoco                                                                               | ol (TCP/IP)                                                                                                    | Networks                                          |
| Internet Protoco                                                                               | ol (TCP/IP)                                                                                                    | Disperties                                        |
| Install                                                                                        | Uninstall                                                                                                    | Properties                                        |
| Install<br>Description<br>Transmission Control<br>wide area network p<br>across diverse interc | Uninstall Uninstall I Protocol/Internet Pro rotocol that provides c                                                     | Properties<br>tocol. The default                  |
| Install<br>Description<br>Transmission Control<br>wide area network p<br>across diverse interc | Uninstall<br>Uninstall<br>Protocol/Internet Pro<br>rotocol that provides of<br>connected networks.<br>ar when connected | Properties<br>tocol. The default<br>communication |

#### Introduction

This chapter describes how to open and close a PPP Dial–Up session. This PPP Dial–Up session will connect your **USB** to the ADSL remote access device, which in turn enables you to surf the Internet.

### In this chapter

| Section                          | Provides                                                     |
|----------------------------------|--------------------------------------------------------------|
| Opening a PPP Dial–Up<br>Session | Information and steps for opening a PPP Dial-Up session.     |
| Dial–Up Networking in<br>Detail  | Detailed information on Dial-Up networking.                  |
| Closing a PPP Dial–Up<br>Session | Information and steps for closing a PPP Dial-<br>Up session. |

This chapter covers the following topics:

### **Opening a PPP Dial–Up Session**

### **Procedure**

To open a PPP Dial–Up session:

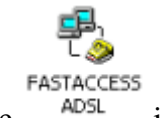

- 1. Double-click the icon.
- 2. The **Connect to** window is displayed:

| 喜 Connect To          |                         | ? ×             |
|-----------------------|-------------------------|-----------------|
| E Fas                 | tAccess ADSL            |                 |
| <u>U</u> ser name:    | username@bellsouth.net  |                 |
| Password:             | *****                   |                 |
|                       | □ <u>S</u> ave password |                 |
| Phone <u>n</u> umber: | 35                      |                 |
| Dialing from:         | New Location            | Dial Properties |
|                       | Connect                 | Cancel          |

- 3. Enter your User name and Password in the appropriate fields.
- Click the Connect button. The system returns the Connecting to FastAccess ADSL window, then minimizes the MSDUN icon in the system tray.

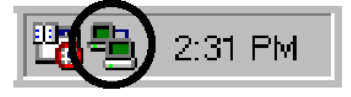

5. Begin using your web browser or e-mail application.

### Dial–Up Networking in Detail

#### Introduction

This section provides additional information on the **Microsoft Dial–Up Networking Connected to** status windows. These windows enable you to check the active PPP Dial–Up connection.

#### **MSDUN** in the system tray

After the PPPoA connection is established, the MSDUN icon showing two PCs connected to each other is displayed in the system tray:

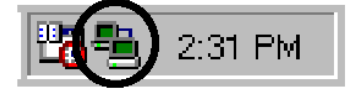

The MSDUN icon symbolizes activity on the PPPoA connection by flashing PC(s):

- Front PC flashing denotes upstream (TX) link activity from your local PC towards the remote device.
- Rear PC flashing denotes downstream (RX) link activity from the remote device towards your PC.

#### 'Connected to' window

Double–click the MSDUN icon 🕮 in the system tray to check the status of the connection.

A Connected to window displays the status of the connection:

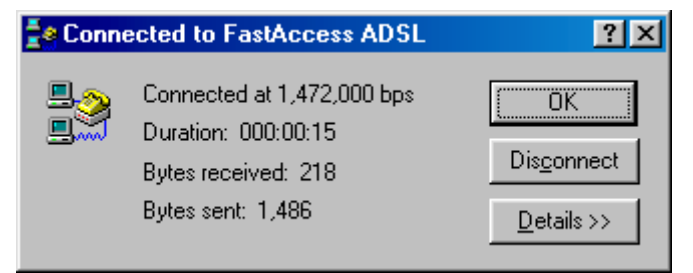

### Informative data in the "Connected to" window

The Connected to window provides the following data:

• Connected at ... bps Indicates the "speed" of the connection in number of bits per second (bps). • Duration

Indicates the time, in hh:mm:ss format, that has elapsed since you opened the PPP Dial–Up session.

• Bytes received

Gives the number of bytes you received during the session. The transmission from the remote device towards your PC is also called the *downstream* ( $R_X$ ).

• Bytes sent Gives the number of bytes you sent during the session. This transmission from your PC towards the remote device is also called the *upstream* (T<sub>x</sub>).

### Buttons in the "Connected to" window

The buttons in the window have the following functionalities:

| Button              | Functionality                                                                                                    |
|---------------------|----------------------------------------------------------------------------------------------------|
| ОК                  | Click <b>OK</b> to minimize the <b>Connected to</b> window into the system tray.                                                                                                    |
| Dis <u>c</u> onnect | Click <b>Disconnect</b> to close the PPP Dial–Up session.                                                                                                    |
| <u>D</u> etails >>  | Click <b>Details</b> to open an extension to the window. This extended window provides the information given by the standard window and supplementary information about the features of the connection. |

### **Closing a PPP Dial–Up Session**

Proceed as follows to release a PPP Dial–Up connection:

1. Click the MSDUN icon <sup>a</sup> in the system tray:

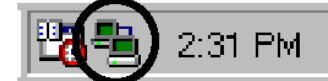

The system returns the **Connected to** window:

| 📑 e Conne | cted to FastAccess ADSL                                                                       | ? ×                                             |
|-----------|-----------------------------------------------------------------------------------------------|-------------------------------------------------|
|           | Connected at 1,472,000 bps<br>Duration: 000:00:15<br>Bytes received: 218<br>Bytes sent: 1,486 | OK<br>Dis <u>c</u> onnect<br><u>D</u> etails >> |

2. Click **Disconnect** to close the PPP Dial-Up session.

#### Result

The PPPoA connection is released.

## **5 SpeedTouch USB Diagnostics**

### Introduction

When the PPPoA connection is established and your session is active, the  $\mathcal{USB}$  ADSL modem software provides diagnostics to overview the connection.

### In this chapter

| Section                                  | Provides                                                                        |
|------------------------------------------|---------------------------------------------------------------------------------|
| SpeedTouch USB<br>Diagnostics            | Information and steps for using SpeedTouch diagnostics.                         |
| Opening SpeedTouch<br>USB Diagnostics    | Information and steps for opening<br>SpeedTouch diagnostics windows.            |
| Basic SpeedTouch USB<br>Diagnostics      | Information on the basic diagnostic window, figures, data, buttons, and icons.  |
| SpeedTouch USB<br>Diagnostics Properties | Information and steps for using properties and options on the SpeedTouch.       |
| Detailed SpeedTouch<br>USB Diagnostics   | Information and steps for opening SpeedTouch diagnostics.                       |
| Connection Diagnostics                   | Information and steps for viewing the tabs available on the diagnostics window. |
| AAL5 Diagnostics                         | Information and steps for AAL5 diagnostics.                                     |
| Version Diagnostics                      | Information and steps for version diagnostics.                                  |

This chapter covers the following topics:

### **SpeedTouch USB Diagnostics**

### **Diagnostics**

The **USB** exhibits specific ADSL-level information diagnostics windows next to the bit-level information windows of the Dial-Up Networking. These windows allow you to view specific information on the various layers ADSL uses to transmit or receive information over the ADSL link.

### **Opening SpeedTouch USB Diagnostics**

1. Click Start>Programs>SpeedTouch USB>SpeedTouch USB

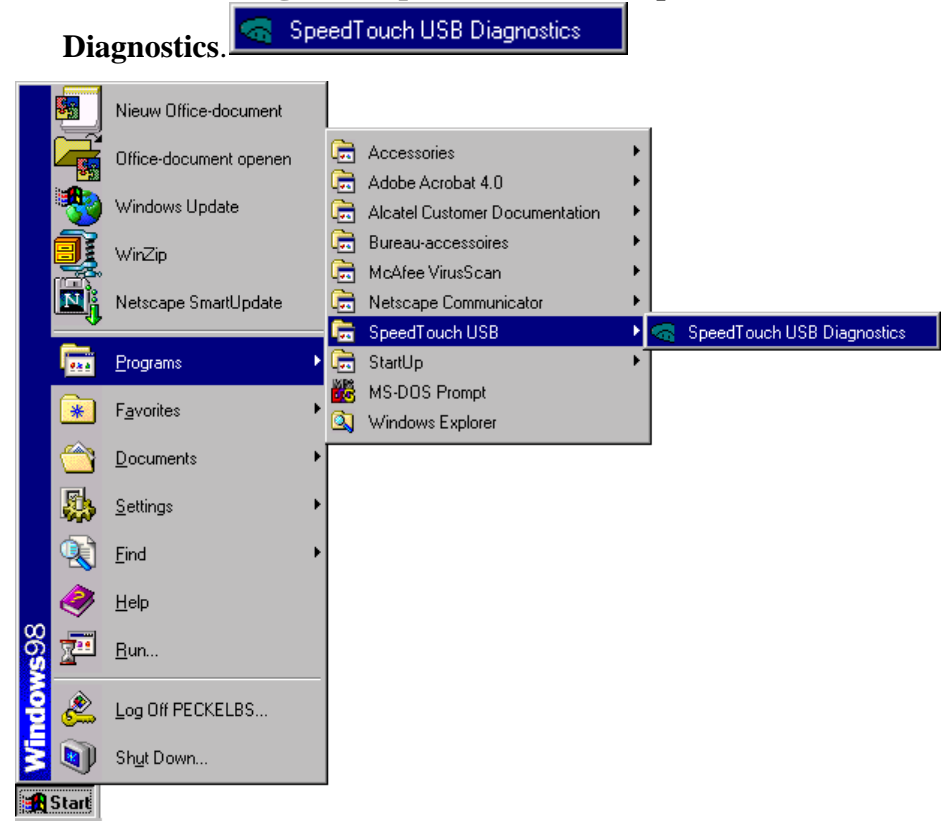

The system returns the **USB** Diagnostics window.

| SpeedTouch U | SB Diagnostics (PPPoA) | _ 🗆 ×    |
|--------------|------------------------|----------|
|              | ALCATEL                | 😰 Update |
|              | Bytes Sent::           | 🖉 Clear  |
|              | Bytes Received:        | 🕂 More   |

### **Basic SpeedTouch USB Diagnostics**

### **Diagnostics window**

```
Click the USB SpeedTouch Diagnostics button

SpeedTouch USB Diagnostics

to open the USB SpeedTouch

Diagnostics window:

SpeedTouch USB Diagnostics (PPPoA)

SpeedTouch USB Diagnostics (PPPoA)

Update

Bytes Sent:

Bytes Received:
```

### Left box figures

The following figures are displayed in the left box:

| Figure | Description                                                                                                    |
|--------|----------------------------------------------------------------------------------------------------|
|        | Indicates your <i>USB</i> is not properly connected to your PC or is malfunctioning. To resolve this problem, reconnect your <i>USB</i> to the PC.    |
|        | Spinning globe: Your <i>USB</i> has established<br>the FastAccess ADSL Connection.<br>Non-spinning globe: Your <i>USB</i> is<br>connected to your PC. |

### **Basic data**

When the globe is spinning (a physical connection is established), the following data is displayed:

| Data           | Description                                                                       |
|----------------|-----------------------------------------------------------------------------------|
| Bytes Sent     | Gives the number of bytes you<br>sent over the FastAccess ADSL<br>Connection.     |
| Bytes Received | Gives the number of bytes you<br>received over the FastAccess<br>ADSL Connection. |

### **Diagnostics buttons**

The following buttons are available:

| Button        | Functionality                                                                                                    |
|---------------|----------------------------------------------------------------------------------------------------|
| Dpdate Update | Updates all diagnostic data to<br>describe the current condition of<br>the connection.<br><b>Note:</b> This button applies only if<br>the <b>Screen update</b> box on the<br><b>Properties</b> menu is <b>not</b> checked. |
| 🖉 Clear       | Resets all diagnostic data and starts a new reading of data.                                                                                                    |
| 🕂 More        | Provides an extension to the Diagnostics window.                                                                                                    |
| 🕂 Less        | Closes the extension to the Diagnostics window.                                                                                                    |

#### SpeedTouch USB icon in the system tray

If the status icon option is enabled, you can check the current state of the

USB via the status icon  $\overline{\frown}$  in the system tray.

Move your mouse pointer over the status icon and the following messages are displayed:

| Message                  | Description                         |
|--------------------------|-------------------------------------|
| Statistics not available | The <b>USB</b> is connected to your |
|                          | PC but no statistics are available. |
| Not connected            | The <b>USB</b> is not connected to  |
|                          | your PC.                            |
| Connected                | The <b>USB</b> is connected to your |
|                          | PC, a physical connection to        |
|                          | ADSL is established, and your       |
|                          | <b>USB</b> is ready for online      |
|                          | service.                            |

Double–click the status icon <a>
 </a> in the system tray to open the **Diagnostics** window.

| SpeedTouch U | ISB Diagnostics (PPPoA) |          |
|--------------|-------------------------|----------|
|              | ALCATEL                 | 😰 Update |
|              | Bytes Sent::            | 🖉 Clear  |
|              | Bytes Received:         | 🕂 More   |

### **SpeedTouch USB Diagnostics Properties**

### **Properties menu**

1. Click the context on the caption bar on the Diagnostics window.

| ALCAT           | E L | 😰 Update |
|-----------------|-----|----------|
| Bytes Sent::    |     | 🖉 Clear  |
| Bytes Received: |     | 🕂 More   |

The system returns a box menu.

2. In this box menu, click **Properties** to open the following window:

| Properties                                | × |
|-------------------------------------------|---|
| Screen update                             | 1 |
|                                           |   |
| Slow Fast                                 |   |
| Options<br><u>S</u> how status on taskbar |   |
| ✓ OK 🗶 Cancel                             |   |

### **Options**

The following options are available:

| Field                 | Description                                                                                                    |
|-----------------------|----------------------------------------------------------------------------------------------------|
| Screen update section | By default, Automatic update is enabled.<br>Uncheck the box to disable this feature.<br>Later Automatic update<br>Note: If you disable the Automatic update<br>feature, you must manually update the<br>information by clicking Update on the<br>Diagnostics window. |
|                       | Slow Fast Allows you to set                                                                                                    |

| Field    | Description                                                             |
|----------|-------------------------------------------------------------------------|
|          | the rate of the information displayed in the <b>Diagnostics</b> window. |
| Options  | Shows the status icon < in the system tray.                             |
| 🗸 ОК     | Saves the changes you made, and closes the <b>Properties</b> window.    |
| X Cancel | Cancels changes you made, and closes the <b>Properties</b> window.      |

### **Detailed SpeedTouch USB Diagnostics**

### **Opening Detailed Diagnostics**

| 1. Click $\clubsuit$ More | on the Diagnostics window                 | 7.                |
|---------------------------|-------------------------------------------|-------------------|
| SpeedTouch L              | ISB Diagnostics (PPPoA)                   |                   |
|                           | ALCATEL<br>Bytes Sent:<br>Bytes Received: | · Clear<br>· More |

The system returns an extended Diagnostics window:

| SpeedTouch    | JSB Diagnostics (PPPoA)                                          | Less                 |
|---------------|------------------------------------------------------------------|----------------------|
| Connection PH | Y ATM AAL5 Version<br>Type SDU Transmit SDU Receive<br>VCMUX 0 0 | Tx SDU Size F<br>0 ( |
| •             |                                                                  |                      |

### **Connection Diagnostics**

### **Connection diagnostics**

By default the extended *USB* Diagnostics window displays with the **Connection** tab selected:

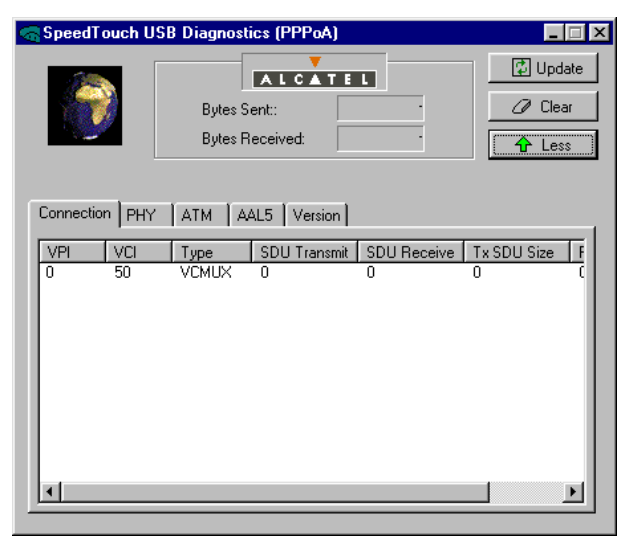

### **Connection diagnostics fields**

The following connection related diagnostics are displayed:

| Field                        | Description                                                                                                    |
|------------------------------|----------------------------------------------------------------------------------------------------|
| VPI/VCI                      | The ADSL PPPoA connections use<br>Asynchronous Digital Subscriber Line.                                                                              |
| Туре                         | Indicates which method (VC MUX, or<br>LLC) is used for<br>encapsulating/decapsulating the PPP<br>packets in/from the ATM Adaption Layer<br>5 (AAL5). |
| SDU Transmit<br>SDU Received | Indicates the number of Service Data<br>Unit (SDU)s which are transmitted; and<br>received.                                                          |
| Tx/Rx SDU Size               | Indicates the size of the SDUs that are transmitted (Tx) and received (Rx).                                                                          |

### **Physical Diagnostics**

1. Click the **PHY** tab to open the following window:

| a SpeedTouch U | ISB Diagnostics (PPPoA)                    | _ 🗆 ×    |
|----------------|--------------------------------------------|----------|
|                | Bytes Sent:                                | 😰 Update |
|                | Bytes Received:                            |          |
| Connection PHY | ATM AAL5 Version                           |          |
| USB            | Transmit Receive                           | 1        |
| ADSL Line F    | Transmit Receive<br>Rate (Kbps): 832 3.520 | 1        |
|                | Loss of link: 0                            |          |
|                |                                            |          |

### **Physical diagnostics fields**

The following physical link diagnostics are displayed:

| Diagnostic Field                    | Description                                                                                                   |
|-------------------------------------|----------------------------------------------------------------------------------------------------|
| USB Retry:<br>Transmit Receive      | Indicates the number of times your <b>USB</b> had to retry the connection.                                    |
| ADSL Line Rate:<br>Transmit Receive | Indicates the maximum ATM<br>transmit and receive rates in<br>Kilobits per second (Kbps) on the<br>ADSL line. |
| ADSL Loss of link                   | Indicates how many times the ADSL line has been reinitialized.                                                |

### **ATM Diagnostics**

1. Click the **ATM** tab to pop up the following window:

| SpeedTouc  | h USB Diagnostics (F                                             | PPoA)                       | _ 🗆 ×               |
|------------|------------------------------------------------------------------|-----------------------------|---------------------|
| ٢          | Bytes Sent:<br>Bytes Receiv                                      | ed:                         | Update Update Clear |
| Connection | PHY ATM AAL5                                                     | Version                     |                     |
|            | Bandwith<br>Transmit:<br>Receive:                                | Kbps<br>832.000<br>4096.000 |                     |
|            | Cell Count<br>Transmitted:<br>Received:<br>Invalid:<br>Loopback: | 3480<br>58.396<br>0<br>0    |                     |

### **ATM diagnostics fields**

The following information is available in the ATM diagnostic fields:

| Field                      | Description                                                                                                    |
|----------------------------|----------------------------------------------------------------------------------------------------|
| Bandwidth                  | Indicates the maximum<br>transmit/receive service your ADSL<br>provider offers for your current<br>subscription.                      |
| Cell count:<br>Transmitted | Indicates the number of all AAL5 and<br>Operations And Management (OAM)<br>cells sent through the ATM layer<br>towards the ADSL line. |
| Cell count:<br>Received    | Indicates the number of cells received<br>and passed through the ATM Layer.                                                           |
| Cell count:<br>Invalid     | Indicates the number of cells that are<br>dropped because they do not belong<br>to the current information flow or are<br>incorrect.  |
| Cell count:<br>Loopback    | Indicates the number of cells sent by<br>the ADSL service provider for<br>maintenance.                                                |

### **AAL5 Diagnostics**

### **AAL5 diagnostics**

Click the AAL5 tab to open the following window:

| SpeedTouch L  | JSB Diagnosti<br>Bytes St<br>Bytes R | ics (PPPoA) |         | _ □ ×<br>↓ Update<br>↓ Clear<br>↓ Less |
|---------------|--------------------------------------|-------------|---------|----------------------------------------|
| Connection PH | /   ATM   🗛                          | L5 Version  |         | 1                                      |
|               |                                      | Transmit    | Receive |                                        |
| SDU:          |                                      | 0           |         | 0                                      |
| CRC E         | rrors:                               | •           |         | 0                                      |
| SDU L         | ength Errors:                        |             |         | 0                                      |
| SAR T         | imeouts:                             |             |         | 0                                      |
|               |                                      |             |         |                                        |
|               |                                      |             |         |                                        |

### AAL5 diagnostics fields

The following information is available from the AAL5 diagnostics fields:

| Diagnostic Field  | Description                                                                                                    |
|-------------------|----------------------------------------------------------------------------------------------------|
| SDU               | Indicates the number of SDUs, which are transmitted and received.                                                                         |
| CRC Errors        | Indicates the number of times a Cyclic<br>Redundancy Check (CRC) on the<br>received cell was negative.                                    |
| SDU Length Errors | Indicates the number of times the<br>length of a received SDU was<br>incorrect.                                                           |
| SAR Time-out      | Indicates the number of times the<br>Segmentation And Reassembly (SAR)<br>of the received cells failed because<br>their time-out expired. |

### **Version Diagnostics**

Click the **Version** tab to open the following window:

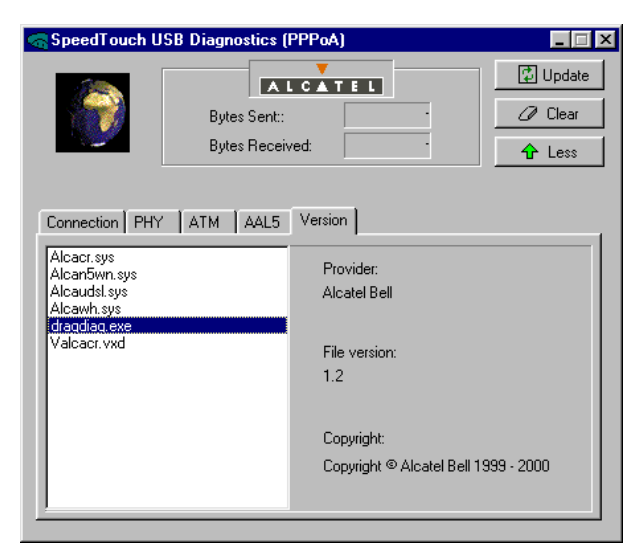

This window provides information on the  $\mathcal{USB}$  driver software.

#### Introduction

The ease of using the  $\mathcal{USB}$  should preclude most problems. However, in the unlikely event that problems occur, this chapter describes some of the solutions that might solve the trouble.

#### **Solving problems**

In most cases the described solutions will solve the problem. However, if the problem persists, reinstallation after a removal of your  $\mathcal{USB}$  hardware and software may solve the problem.

### **Solution table**

| Indication and<br>Problem                        | Solution                                                                                                    |
|--------------------------------------------------|----------------------------------------------------------------------------------------------------|
| SpeedTouch USB                                   | Verify the SpeedTouch USB connections.                                                                                                    |
|                                                  | Verify the SpeedTouch USB's cord is not damaged.                                                                                                    |
|                                                  | Verify the power source for the USB port.                                                                                                    |
| SpeedTouch USB                                   | Verify your PC is running Windows 98, Windows ME, or Windows 2000 and meets minimum requirements.                                                                                                    |
|                                                  | Verify the SpeedTouch USB is not connected to a low-<br>powered port.                                                                                                    |
| USB LED flashes<br>red or stays solid<br>red     | Your USB port congests, meaning that too much traffic is<br>passing through the port. Avoid using multiple high-speed<br>USB devices, e.g. scanners, speaker, etc. during heavy<br>duty, e.g. a data download. |
| Both USB LED and<br>ADSL LED are<br>solid amber. | POST failed. Verify that the connections are correctly made.                                                                                                    |
| Windows Error<br>730.<br>(Windows 98)            | TCP/IP is not installed on your PC. Install TCP/IP according section 3.4.                                                                                                    |
## 7 Software Removal/Upgrade/Repair

#### Introduction

This chapter describes how to upgrade, remove, or repair the  $\mathcal{USB}$  driver software.

#### In this chapter

This chapter covers the following topics:

| Торіс                                          | Description                                                                     |
|------------------------------------------------|---------------------------------------------------------------------------------|
| Removing software                              | Provides information and<br>procedures for removing<br>software.                |
| Upgrading/Repairing<br>SpeedTouch USB Software | Provides information and<br>procedures for upgrading and<br>repairing software. |

### **Removing SpeedTouch USB Software**

#### **Removing software**

Your *USB* is a hot swapable USB device. This means that you can plug it in and out without powering down the PC.

Plugging out does not remove all software. Therefore, you must perform a removal of both driver software, and diagnostics software, via your installation CD–ROM.

#### **Procedure**

To remove all *USB* related software from your PC:

- Unplug the USB from your PC.
   Note: You do not need to turn off your PC prior to disconnecting the USB.
- Insert your installation CD–ROM in the PC's CD–ROM drive. Go to Start > Run and type in <cd-rom letter>:\PPPoA\setup.exe.

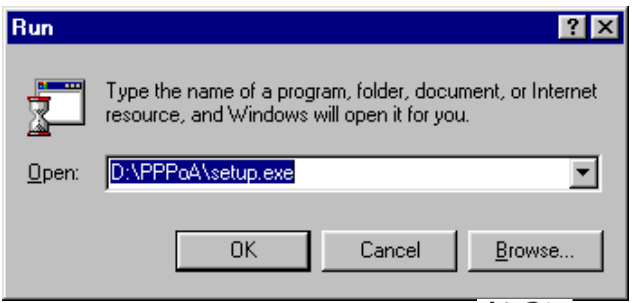

The system returns the **SpeedTouch USB** Setup window:

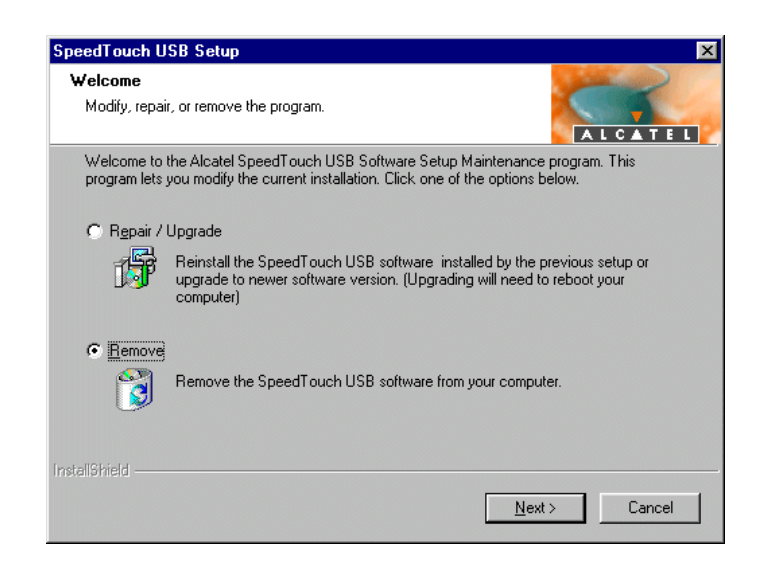

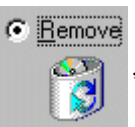

3. Click the radio button next to **the system returns the Confirm File Deletion** dialog box.

| Confirm File Deletion 🛛 🛛 🗙                                                          |
|--------------------------------------------------------------------------------------|
| Do you want to completely remove the selected application and all of its components? |
| Cancel                                                                               |

4. Click OK.

The system returns the **Removal Complete** window and prompts you to restart your PC.

| SpeedTouch USB Setup |                                                                                                    |
|----------------------|----------------------------------------------------------------------------------------------------|
| ALGATEL              | Removal Complete<br>Setup has finished removing the Alcatel SpeedTouch USB<br>Software.                                                              |
|                      | <ul> <li>Yes, I want to restart my computer now.</li> <li>No, I will restart my computer later.</li> </ul>                                           |
|                      | Some software elements could not be removed now, they are<br>removed next time you start your computer.<br>Run setup again to install the software ! |
|                      | < Back Finish                                                                                                    |

- 5. Click the radio button next to the appropriate restart choice.
- 6. Click Finish.

#### Result

Upon restarting your PC, all *USB* related software and shortcuts will be removed from your system.

#### Note:

In case you do not have the *USB* installation CD–ROM, you can also remove *USB* related software via the Add/remove programs application in your Windows 98/ME/2000 Control panel.

## Upgrading/Repairing SpeedTouch USB Software

#### **Preconditions**

Prior to any upgrade or repair, the  $\mathcal{USB}$  software must be available on a floppy disk or a CD–ROM, or reside on your hard disk.

To modify, repair, or remove **USB** software:

1. Start the installation wizard from the location where your software resides.

The system returns the **SpeedTouch USB Setup** window:

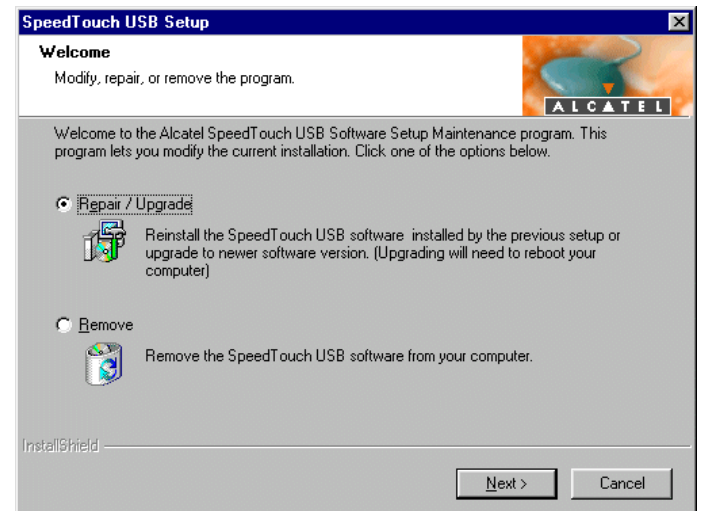

2. Click the radio button next to **Repair/Upgrade**.

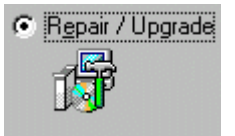

- 3. Click **Next** to continue.
- 4. Follow the wizard's instructions.

# 8 Appendix A – RFC 1483 Driver Installation

# Step 1: Installing SpeedTouch USB Software for Windows 98/ME/2000

To install the **USB** driver software:

1. Insert the installation CD-ROM in your PC's CD-ROM drive.

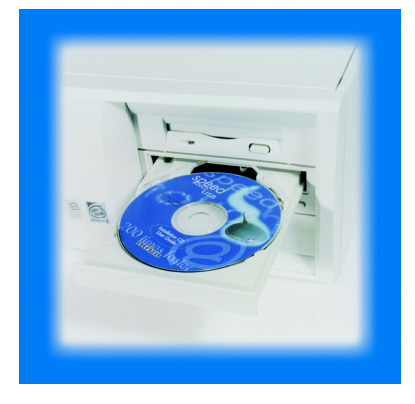

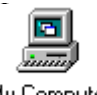

- 2. Right click on My Computer and choose Explore. My Computer
- 3. In **Windows Explorer** click on your CD-ROM drive to access it. Next, double click on the RFC1483 folder to open it. Click on **Setup.exe** to begin the installation process.

| EN PPPoA                                                                                       |          |          |           |                                                                                                    |      |
|------------------------------------------------------------------------------------------------|----------|----------|-----------|----------------------------------------------------------------------------------------------------|------|
| File Edit View Favorites To                                                                    | ols Help |          |           |                                                                                                    | 1    |
| ] ⇔Back • → - 🖭   @Search                                                                      | Polders  | History  | R G X     | 20 III-                                                                                                    |      |
| Address DPPoA                                                                                  |          |          |           |                                                                                                    | • @© |
| Folders X                                                                                      |          | -3       |           | =3                                                                                                    |      |
| Desktop     ⊕-                                                                                 | alcandis | alcandin | alcastw   | autorun                                                                                                    |      |
| My Computer     B    B    B    SV5 Floppy (A:)     MICRON (C:)     Alcatel USB (D:)     Manual | data1    | ata1.hdr | data2     | in the second second se |      |
| PPPoA     PFC1483     Docal Disk (E:)     Control Panel                                        | inactive | ayout.   | No. Setup | Setup                                                                                                    |      |
| My Network Places     Recycle Bin     Explorer                                                 | Setup    | setup    | Start     | usbmodem                                                                                                    | -    |
| Type: Application Size: 35.0 KB                                                                |          |          | 35.0 KB   | 🧏 My Computer                                                                                                    |      |

This Welcome screen should appear.

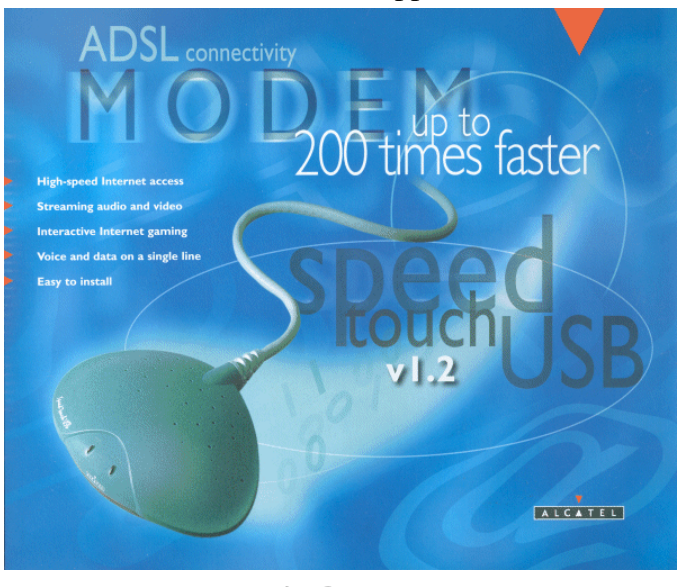

4. The SpeedTouch *USB* installation wizard displays the **Setup** window:

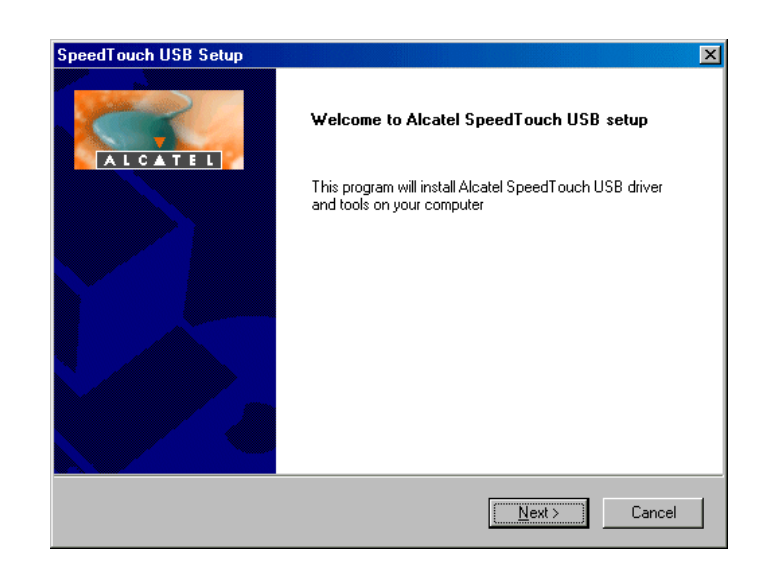

5. Click **Next**  $\underbrace{\mathbb{N}^{\text{ext}}}$  to continue.

The system returns the Software License Agreement for Alcatel SpeedTouch USB window.

| oftware Lic                        | ense Agreemen                                   | t for Alcatel                   | SpeedT ouch                      |                                      | ALCATE                 |
|------------------------------------|-------------------------------------------------|---------------------------------|----------------------------------|--------------------------------------|------------------------|
| Press the PA                       | AGE DOWN key to                                 | see the rest of                 | the agreement.                   |                                      |                        |
|                                    | ALCATE                                          |                                 |                                  |                                      |                        |
|                                    | SOFTWARE L                                      | ICENSE AGRE                     | EMENT                            |                                      |                        |
| CAREFULL<br>LICENSE A              | Y READ ALL OF T<br>GREEMENT BEFC                | HE TERMS AN<br>IRE YOU USE      | ND CONDITION<br>THE SOFTWAR      | S OF THIS SOF<br>RE                  | TWARE                  |
| )<br>Do you acce<br>setup will clo | ept all the terms of t<br>ose. To install Alcal | he preceding L<br>tel SpeedTouc | icense Agreeme<br>h USB, you mus | nt? If you choo<br>t accept this agi | se No, the<br>reement. |
| allShield ——                       |                                                 |                                 | < <u>B</u> ack                   | Yes                                  | <u>N</u> o             |

- 6. Click **Yes** to accept the agreement and continue the installation.
- 7. The system returns the Choose Destination Location window. Click Next Next to continue.
- 8. The system returns the Select Program Folder window. Click Next

   Next>
   to continue.

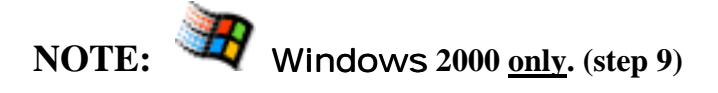

| Digital Signature Not Fo | und                                                                                                    | x             |
|--------------------------|----------------------------------------------------------------------------------------------------|---------------|
|                          | The Microsoft digital signature affirms that software has<br>been tested with Windows and that the software has n<br>been altered since it was tested.<br>The software you are about to install does not contain<br>Microsoft digital signature. Therefore, there is no<br>guarantee that this software works correctly with<br>Windows.<br>Unknown software package<br>If you want to search for Microsoft digitally signed<br>software, visit the Windows Update Web site at<br>http://windowsupdate.microsoft.com to see if one is<br>available.<br>Do you want to continue the installation? | ;<br>iot<br>a |
|                          | Yes No More Infr                                                                                                    |               |
| Click Yes                | to continue the installation.                                                                                                    |               |

9. The system returns the **Digital Signature Not Found** window.

10. The system returns the **Setup Complete** window, indicating the installation of the *USB* is complete.

| SpeedTouch USB Setup |                                                                                             |
|----------------------|---------------------------------------------------------------------------------------------|
| ALGATEL              | Setup Complete<br>Setup has finished installing Alcatel SpeedTouch USB on your<br>computer. |
|                      | You can plug in your SpeedTouch USB modem now !                                             |
|                      | < Back Finish                                                                               |

#### Result, and how to proceed

The installation of the *USB* ADSL modem drivers and the *USB* Diagnostics program is complete. Proceed with connecting the *USB* as described in Chapter 2: Installing your SpeedTouch USB, Step 2: Connecting SpeedTouch USB to your PC.

## 9 Appendix B – Windows 2000 DHCP

#### **DHCP for Windows 2000**

1. a) For PPPoA only

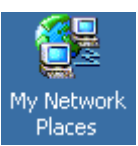

Right click on **My Network Places** and choose **Properties**.

A window will display your dial-up connection (FastAccess ADSL).

| 🛃 Network and Dial-up Connection                                                                                                    | 5                      |                          |                   |              | _ 🗆 X              |
|----------------------------------------------------------------------------------------------------|------------------------|--------------------------|-------------------|--------------|--------------------|
| File Edit View Favorites Too                                                                                                    | ls Advanced            | Help                     |                   |              | 10                 |
| $] \leftarrow Back + \Rightarrow + \textcircled{loc} & \textcircled{Search}$                                                                                                    | Folders                | History                  | 的词义的              | ) III-       |                    |
| Address 🔁 Network and Dial-up Conn                                                                                                    | ections                |                          |                   |              | ▼ 🖗 Go             |
| Network and Dial-<br>up Connections     Network and Dial-<br>up Connections     This folder contains network<br>connections for this computer, and<br>a wizard to help you create a new<br>connection.     To create a new connection, click<br>Make New Connection.     To open a connection, click its icon.     To access settings and components<br>of access settings and components | Make New<br>Connection | Local Area<br>Connection | ATM<br>Connection | L Sonnection | FASTACCESS<br>ADSL |
| and then click Properties.<br>To identify your computer on the<br>network, click Network                                                                                                    |                        |                          |                   |              |                    |
| 5 object(s)                                                                                                    |                        |                          |                   |              | 11.                |

#### b) For RFC 1483 only.

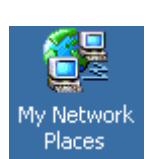

Right click on My Network Places and choose Properties.

A window will display your network connection (**Local Area Connection**).

| 📴 Network and Dial-up Connecti                    | ons                    |                            |      |          |
|---------------------------------------------------|------------------------|----------------------------|------|----------|
| File Edit View Favorites 1                        | ools Advanced          | i Help                     |      | <b>1</b> |
| 📙 🖶 Back, 👻 🔿 👻 🔂 🗐 🎯 Sean                        | th 🔁 Folders           | ()History                  | °ΥΧυ |          |
| Address 🔁 Network and Dial-up Co                  | onnections             |                            |      | ▼ 🔗 Go   |
| Network and Dial-<br>up Connections               | Make New<br>Connection | Local Area<br>Connection 2 |      |          |
| Local Area Connection 2                           |                        |                            |      |          |
| Type: LAN Connection                              |                        |                            |      |          |
| Status: Enabled                                   |                        |                            |      |          |
| 3Com EtherLink XL 10/100 PCI NIC<br>(3C905-TX) #2 |                        |                            |      |          |
| 3Com EtherLink XL 10/100 PCI NIC (3C              | 905-TX) #2             |                            |      |          |

2. Right click on the **FastAccess ADSL** connection icon. Click on the **Network** tab as shown below. This window displays the dial-up networking settings. **TCP/IP** should be checked. This shows how the user can verify TCP/IP is bound to the dial-up network settings.

| FASTACCESS ADSL Properties                                                                                                    |
|----------------------------------------------------------------------------------------------------|
| General Options Security Networking Sharing                                                                                                    |
| Type of dial-up server I am calling:                                                                                                    |
| PPP: Windows 95/98/NT4/2000, Internet                                                                                                    |
| Settings                                                                                                    |
| Components checked are used by this connection:                                                                                                    |
| <ul> <li>✓ Y Internet Protocol (TCP/IP)</li> <li>□ □ □ File and Printer Sharing for Microsoft Networks</li> <li>□ □ □ □ Client for Microsoft Networks</li> </ul>                 |
| Install Uninstall Properties                                                                                                    |
| Description<br>Transmission Control Protocol/Internet Protocol. The default<br>wide area network protocol that provides communication<br>across diverse interconnected networks. |
| OK Cancel                                                                                                    |

3. Highlight **TCP/IP** and click on **Properties**. **Obtain an IP address automatically** should be chosen.

| ternet Protocol (TCP/IP) Pro                                                                           | perties                                   |                 |                          | ?                |
|----------------------------------------------------------------------------------------------------|-------------------------------------------|-----------------|--------------------------|------------------|
| General                                                                                                |                                           |                 |                          |                  |
| You can get IP settings assigned<br>this capability. Otherwise, you ne<br>the appropriate IP settings. | l automatically if y<br>ed to ask your ne | our ne<br>twork | twork supp<br>administra | ports<br>tor for |
| Obtain an IP address autor                                                                             | natically                                 |                 |                          |                  |
| $\square^{\mathbf{C}}$ Use the following IP address                                                    | :s:                                       |                 |                          |                  |
| IP address:                                                                                            |                                           | *               | -                        |                  |
| Subnet mask:                                                                                           |                                           | 4               |                          |                  |
| Default gateway:                                                                                       |                                           | 1               |                          |                  |
| Obtain DNS server address                                                                              | automatically                             |                 |                          |                  |
| C Use the following DNS serv                                                                           | ver addresses: —                          |                 |                          |                  |
| Preferred DNS server:                                                                                  |                                           | 5               |                          |                  |
| Alternate DNS server:                                                                                  |                                           | ÷               |                          |                  |
|                                                                                                    |                                           |                 | Advan                    | iced             |
|                                                                                                    |                                           | OK              |                          | Cancel           |

4. Click on **Advanced**. Make your window appear as below.

| IP address<br>DHCP Enabled | Subnet mask |             |
|----------------------------|-------------|-------------|
|                            | Add         | Edit Remove |
| Default gateways:          |             | Metric      |
|                            | Add         | Edit Remove |
| terface metric:            | 1           |             |

5. Click the **DNS** tab. Verify there are no DNS addresses. Also, make certain the box for **Register this connection's addresses in DNS** is **unchecked**.

| Advanced TCP/IP Settings                                                                                                 |      |  |
|----------------------------------------------------------------------------------------------------|------|--|
| General DNS WINS Options                                                                                                 |      |  |
| D <u>N</u> S server addresses, in order of use:                                                                          |      |  |
| <br>۲                                                                                                    | 1    |  |
| Ŷ                                                                                                    | i II |  |
| Add Edit Remo <u>v</u> e                                                                                                 |      |  |
| The following three settings are applied to all connections with TCP/IP<br>enabled. For resolution of unqualified names: |      |  |
| Append primary and connection specific DNS suffixes Append parent suffixes of the primary DNS suffix                     |      |  |
| C Append t <u>h</u> ese DNS suffixes (in order):                                                                         |      |  |
| 企                                                                                                    |      |  |
| Į.                                                                                                    | 1    |  |
| A <u>d</u> d Ediţ Re <u>m</u> ove                                                                                        |      |  |
| DNS <u>s</u> uffix for this connection:                                                                                  |      |  |
| Register this connection's addresses in DNS                                                                              |      |  |
| Use this connection's DNS suffix in DNS registration                                                                     |      |  |
| OK Cancel                                                                                                    |      |  |

6. Click on the **WINS** tab. Verify there are no WINS addresses added.

## **10 Appendix C: Abbreviations**

The following abbreviations are found in this manual:

| AAL5  | ATM Adaption Layer 5               |
|-------|------------------------------------|
| ADSL  | Asymmetric Digital Subscriber Line |
| ATM   | Asynchronic Transfer Mode          |
| bps   | bits per second                    |
| CRC   | Cyclic Redundancy Check            |
| IP    | Internet Protocol                  |
| ISP   | Internet Service Provider          |
| Kbps  | Kilobits per second                |
| LEDs  | Light Emitting Diodes              |
| MB    | Mega Byte                          |
| OAM   | Operations And Management          |
| OS    | Operating System                   |
| PC    | Personal Computer                  |
| POST  | Power On Self Test                 |
| POTS  | Plain Old Telephone Service        |
| PPPoA | Point-to-Point Protocol over ATM   |
| SAR   | Segmentation And Reassembly        |
| SDU   | Service Data Unit                  |
| ТСР   | Transmission Control Protocol      |
| VC    | Virtual Channel                    |
| VCI   | Virtual Channel Identifier         |
| VP    | Virtual Path                       |
| VPI   | Virtual Path Identifier            |